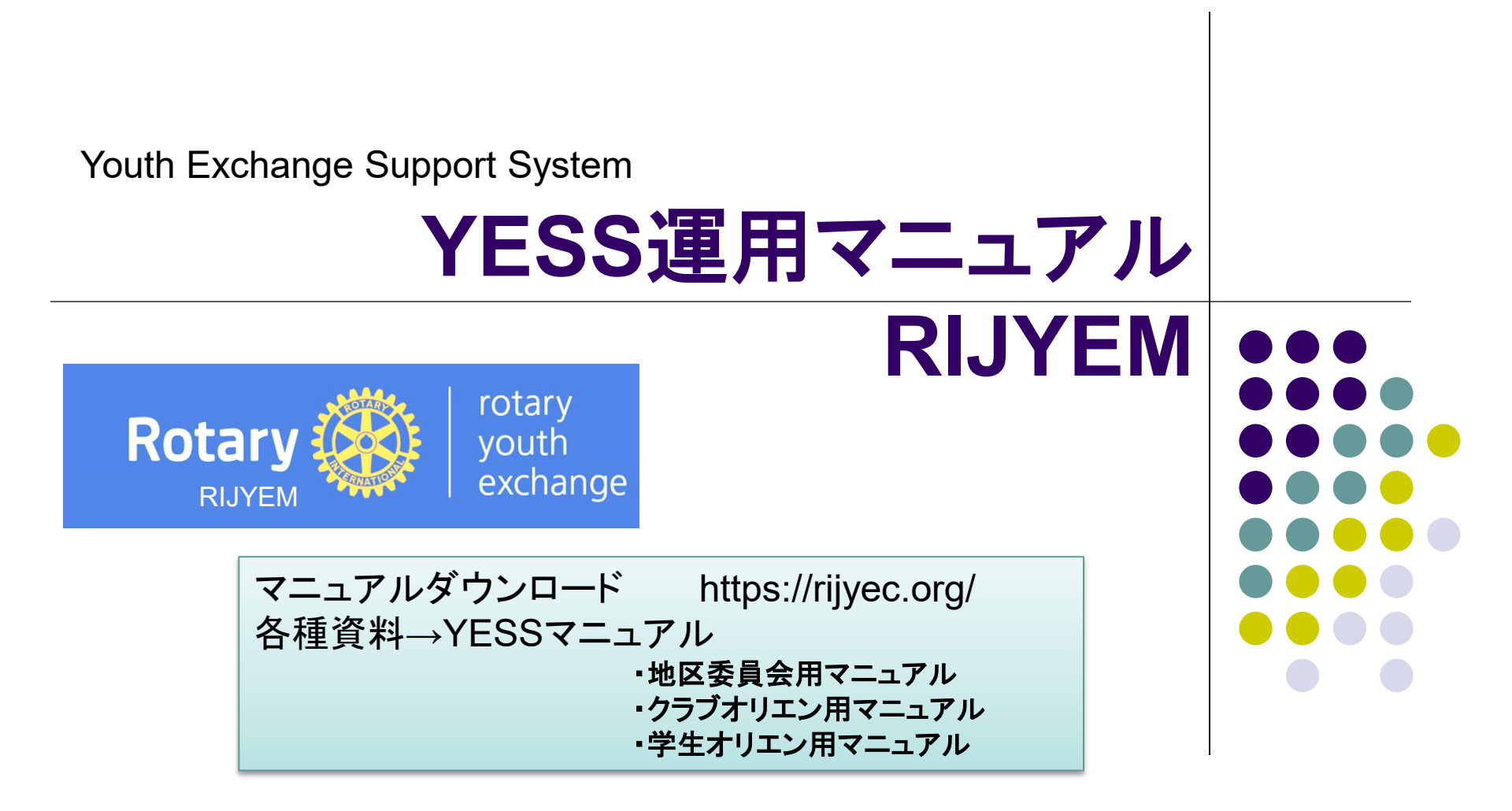

RIJYEM YESS策定委員会研修部門委員 本間啓介 ©2017 RIJYEM. All rights reserved.

1

# YESS運用概要図

#### YESSでは、90%の入力作業を学生とクラブが行います。

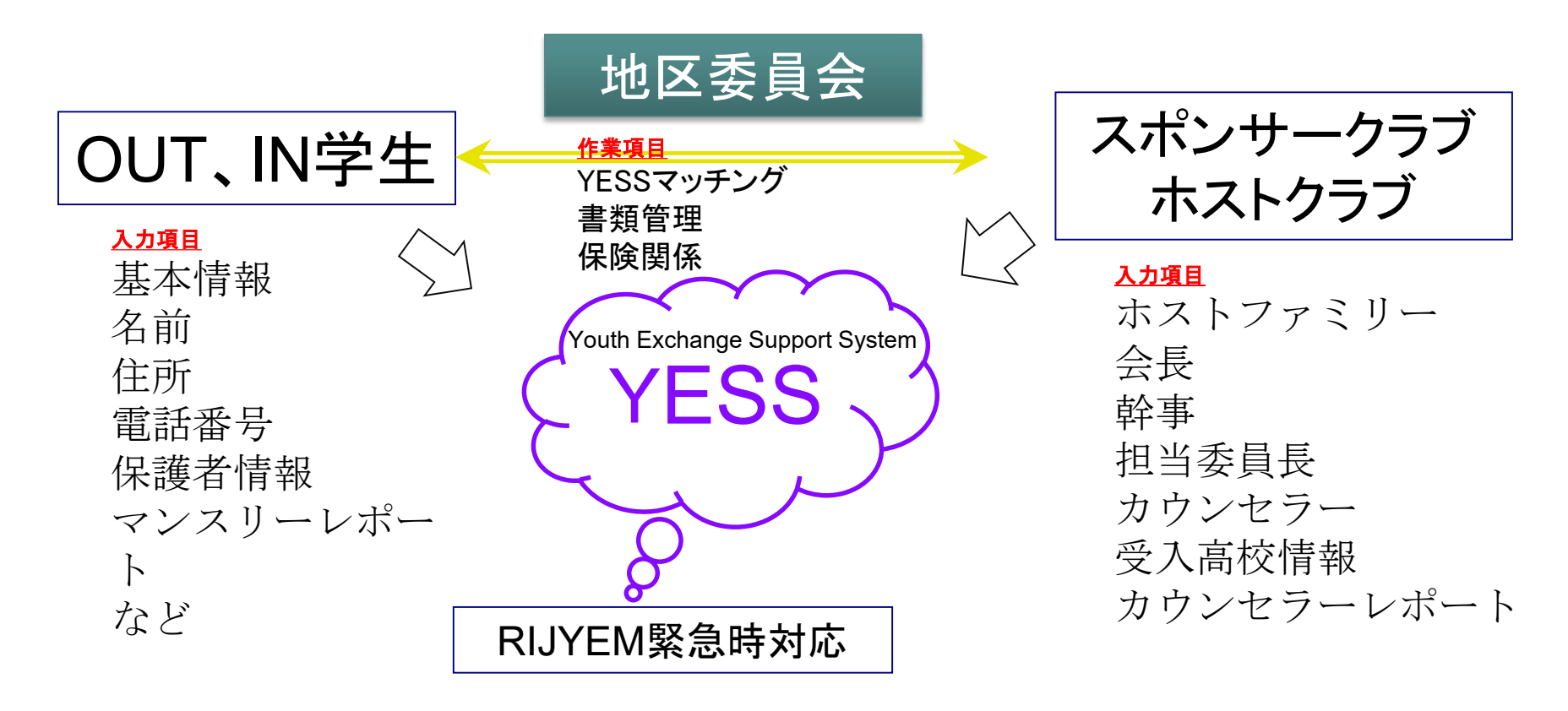

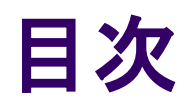

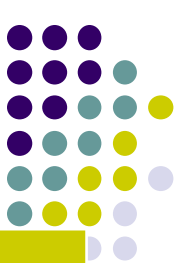

| 入力時期目安       | ページ名          | 作業者     | 説明                        |
|--------------|---------------|---------|---------------------------|
| 当初           | 地区委員長がログインする  | 地区委員長   | ログイン方法                    |
| 当初           | 地区委員会情報の確認    | 地区委員長   | 委員会の住所TEL                 |
| 当初           | YESSを便利に使うために | 地区委員    | 委員の登録                     |
| 説明           | 応募申込方法を変更する   | 地区委員会   | 申込方法                      |
| 説明           | 学生リストの画面の説明   |         |                           |
| 説明           | 学生情報編集の画面     |         |                           |
| 10月-12月      | OBS詳細情報       | OBS学生本人 | 申込用URL                    |
| 10月-12月      | OBS学生本登録      | 地区委員会   | 交換年度を選んで本登録               |
| 12月-2月       | OBSクラブ登録      | 地区委員会   | OBSにクラブを登録、MOU            |
| 12月-2月       | OBSクラブ情報      | クラブ     | 会長、幹事、青少年奉仕委員長など          |
| 1月-4月        | IBS詳細情報       | IBS学生本人 | 入力URL                     |
| 1月-4月        | OBS学生本登録      | 地区委員会   | 交換年度を選んで本登録               |
| 1月-4月        | IBSクラブ登録      | 地区委員会   | IBSにクラブを登録、MOU            |
| 1月-4月        | IBSクラブ情報      | クラブ     | 会長、幹事、青少年奉仕委員長など          |
| 3月-5月        | IBSカウンセラー届    | クラブ     | アップロード                    |
| 4月−5月        | IBSホスト高校情報    | クラブ     | 高校名、校長先生、担任など             |
| 4月−5月        | IBSホストファミリー情報 | クラブ     | 【重要】ホストファミリー追加、滞在時期変更     |
| 4月-6月        | OBSとIBSのAF,GF | 地区委員会   | アップロード                    |
| 5月-7月        | 交換学生入国日処理     | 地区委員会   | 【重要】ステータス変更/自宅出発日         |
| 7月-8月        | IBSボランティア誓約書  | クラブ     | アップロード                    |
| 9月-翌7月       | IBSマンスリーレポート  | クラブ     | アップロード                    |
| 9月-翌7月       | IBSカウンセラー報告   | クラブ     | アップロード                    |
| 7月-8月(帰国時随時) | 交換学生帰国処理      | 地区委員会   | 【重要】ステータス変更/帰国日、卒業帰国、早期帰国 |

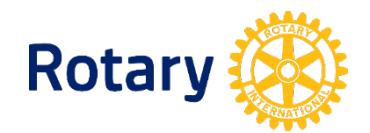

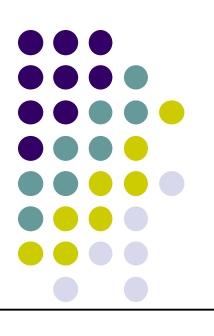

### 地区委員会の情報を確認

#### ※委員会の情報を入力します。特にメールアドレスは重要です。

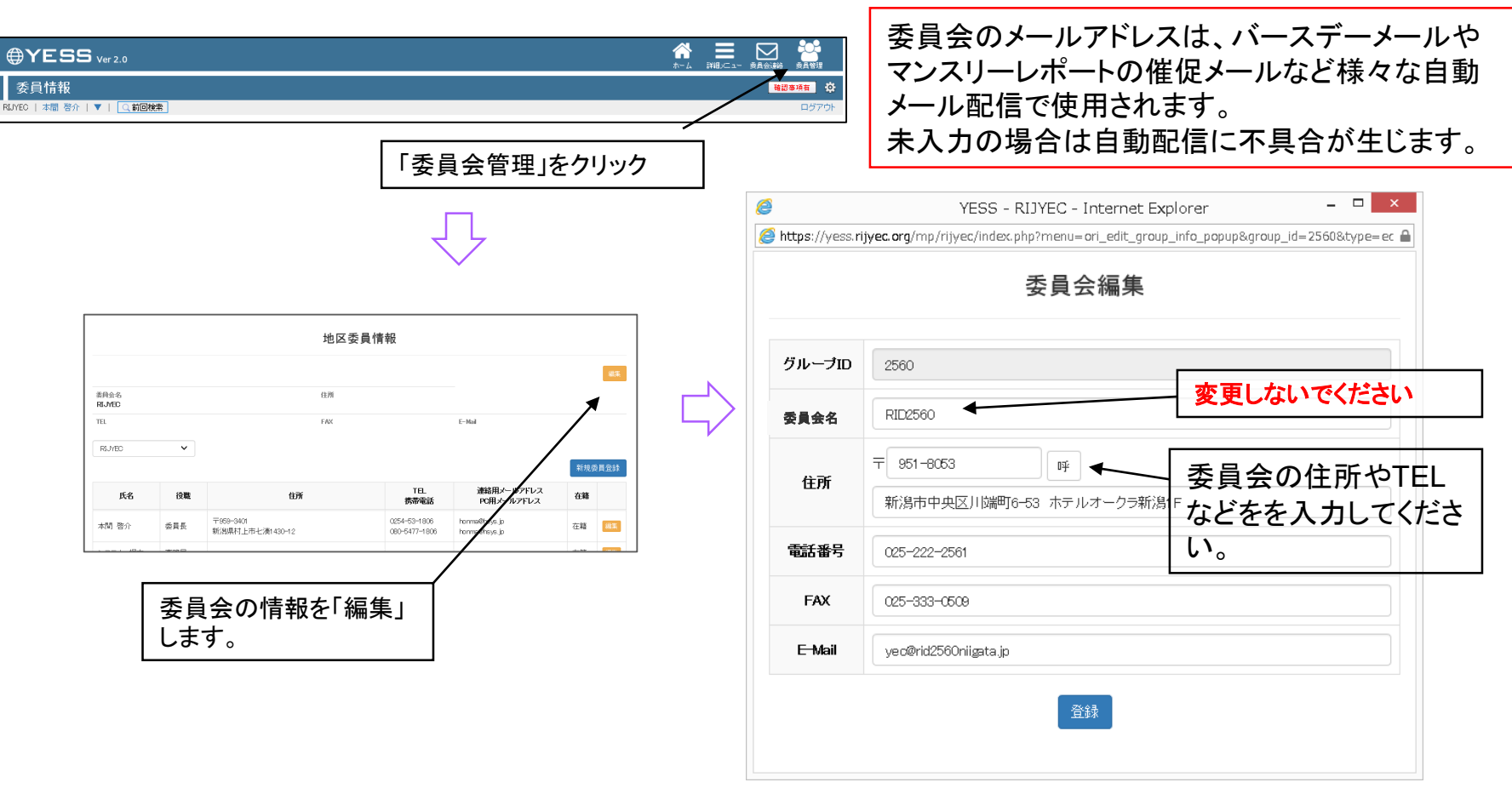

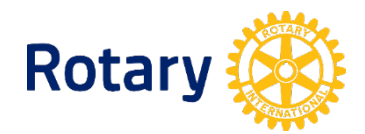

## 地区委員のパスワードの変更(地区委員)

#### ※委員は委員会から仮パスワードをもらっている場合は変更してください。

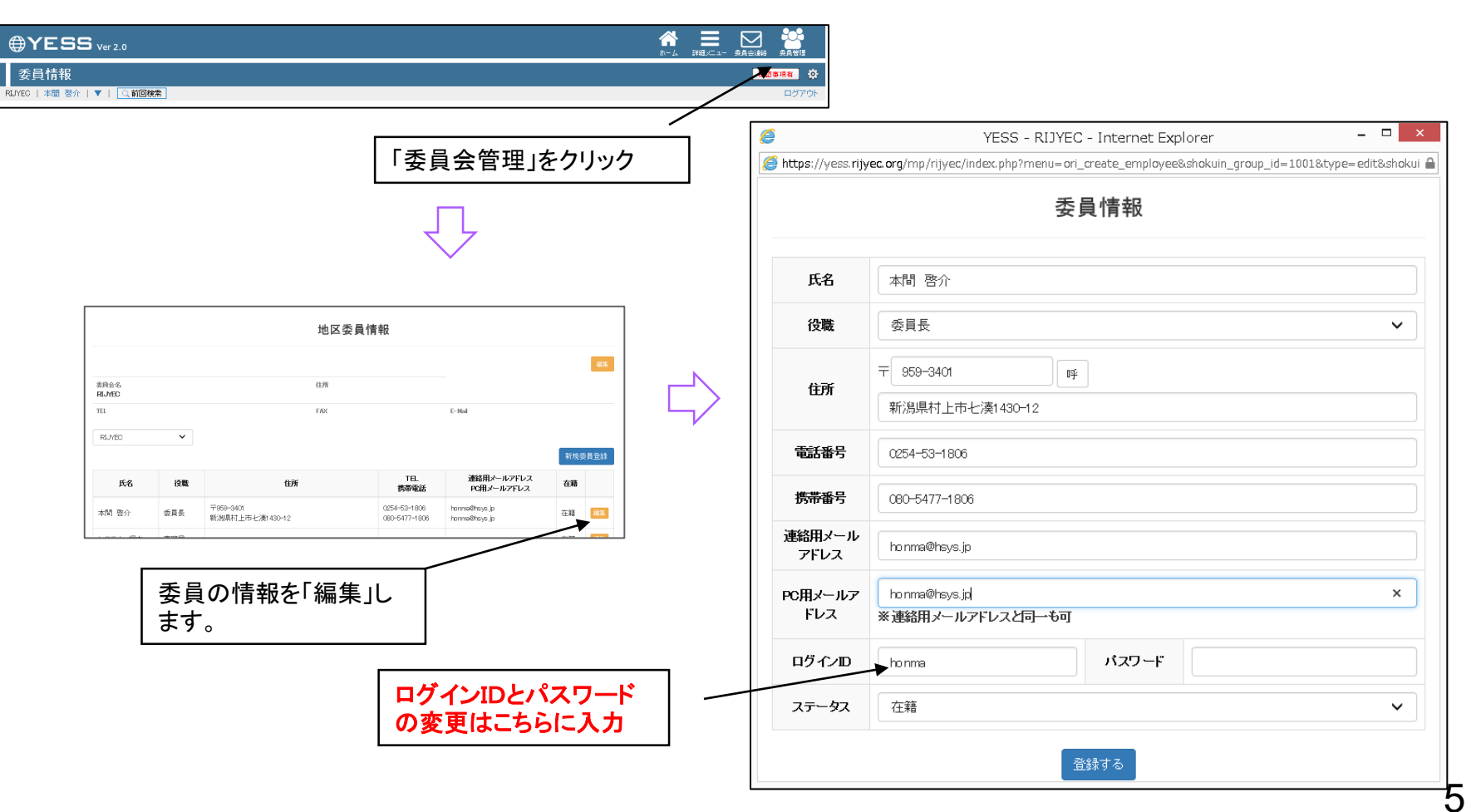

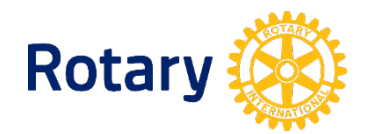

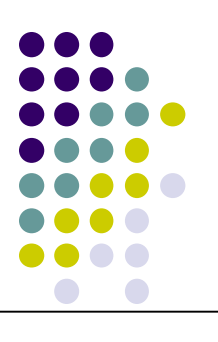

### YESSを便利に使うために(地区委員)

#### ※委員を登録しておくとYESSの情報共有が容易になります。

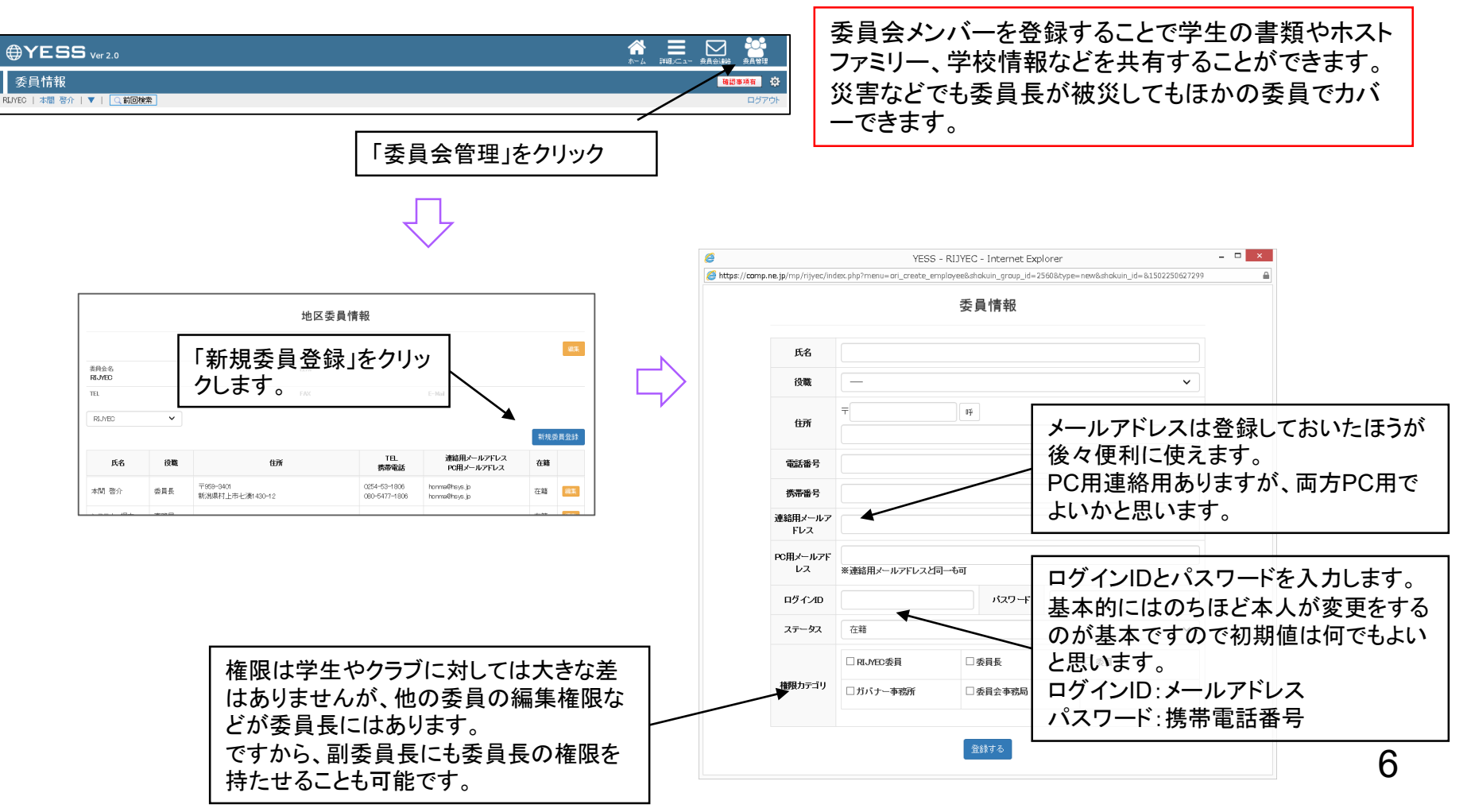

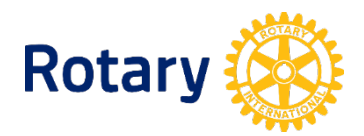

### 応募申込方法を変更する(地区委員会)

応募方法を紙やFAXなどからYESSの応募方法に変更することで、入力作業をインバウンド及びアウト バンドが自分自身で行うことになりますので、委員会の入力作業が大幅に軽減されます。

派遣学生の応募方法をWebフォームによる登録に変更していただきたい。

変更方法

募集要項に申し込みはWebフォームから申し込みをすると変更する。(応募要項、ポスターなど) このことによりYESSでは学生のデータを<u>自動取り込み</u>することができます。 もし、紙での申し込みがあった場合は下記URLを学生に送って入力をしてもらってください。 各地区のWebフォームは以下のようになります。

https://rijyec.org/excs/index.php?d=地区番号

※地区番号をいれたURLを学生にお渡しください。

#### 例)

受付期間と申し込み方法等

留学の希望について両親、通学高校の校長の了解を得た上で、青少年交換委員会へ 申込用WEBフォームにて申し込みをする。 申込期日は2018年XX月XX日です。 【Webフォーム: https://rijyec.org/excs/index.php?d=2909】

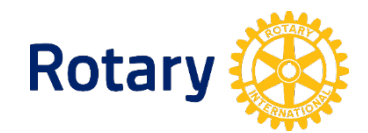

## 10月-12月 OBS詳細情報(学生本人)

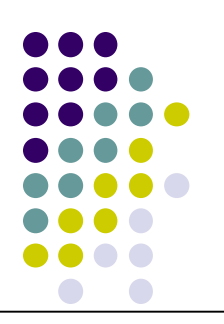

#### 応募の時に下記の申し込みフォームで応募します。 URL https://rijyec.org/excs/index.php?d=地区番号

応募要項に上記のURL(地区番号を入れて)募集を行います。

| Rotary 🛞   rotary<br>youth<br>exchange                                                                                                    | <b>青少年交換学生の申し込み及び危機管理フォーム</b><br>Application of Long and Short Term Rotary Youth Exchange program.                                                                                                    |        |                          | YESS                                  | er 2.0                                   |                     |                                         |
|----------------------------------------------------------------------------------------------------|----------------------------------------------------------------------------------------------------|--------|--------------------------|---------------------------------------|------------------------------------------|---------------------|-----------------------------------------|
| 申し込みをご希望の方は、危機<br>以下で収集した個人情報につき<br>がついている項目は必須項<br>For your safety and for use in<br>information in the form below<br>Read the directions on each pa<br>This information will only be u | 機管理に必要な次の事項をご入力いただき[確認]ボタンをクリックしてください。<br>きましては、青少年交換事業以外には利用いたしません。<br>目です。<br>case of emergency during your stay, it is essential that you key in the required<br>age carefully before completing the application.<br>sed for the Rotary Youth Exchange program. | 仮登録されま | 学:<br>RUYEC<br>たす<br>RII | 生一覧<br> 本間 啓介   ▼<br>-19年度 ▼<br>D2560 | Q  <br>- 委員会メンバー -                       | - •                 | □ IBS / □ C                             |
| 長期・短期交換 <mark></mark><br>日本 - Shart tarm auchange                                                                                                    | 基本情報 / Basic Information<br>○長期交換(Long term exchange)                                                                                                    |        | 期                        | 学生名                                   | クラブ名                                     | 出身国<br>派遣国          | 渡航予定日<br>渡航日                            |
| お名前 <sup>図</sup>                                                                                                    |                                                                                                    |        | 対象部                      | データがありません                             | ,                                        |                     |                                         |
| ふりがな<br>Furigana                                                                                                    | 例:留学 太郎 / e.g. Taro Ryugaku ※Please enter your fullname in English<br>例:りゅうがく たろう (日本語名の場合は必ず入力してください)<br>※Please fill in, if you have Japanese name in furigana.                                                                                                  |        | APF ···                  | ・・ アプリケーションフ<br>ホストファミリー              | ?ォーム <b>GF …</b> ギャラン<br><b>ボ誓 …</b> ボラン | ノティーフォーム<br>ノティア誓約書 | <b>CC届 …</b> クラブナ<br>CC <b>報 …</b> クラブナ |
| 性別 <sup>図</sup><br>Sex                                                                                                    | ○男(male)<br>○女(female)                                                                                                    |        | +''7''                   | 王新規宣詠   +                             | ・危機官理フォーム宣調                              | 绿(31 <del>1</del> ) |                                         |
| 誕生日 🟁<br>Date of birth                                                                                                    | ଜ୍ଞା(e.g.) : 2001-06-21                                                                                                    |        |                          | されると、                                 | こちらの数日                                   | <br>字が(0件           | )                                       |
| 郵便番号 <mark>ᢁ</mark><br>ZipCode                                                                                                    | 例:950-0001 / e.g.94304                                                                                                    |        | ではなく                     | 申し込ま                                  | れた数にな                                    | ります。                |                                         |
| 住所1(番地まで) 🕺<br>Home Address1                                                                                                    |                                                                                                    |        | でつしまの画面                  | し/こら、こ<br>で「本登録                       | のボタンを打                                   | φυ ር 次<br>毛ます。      | 8                                       |

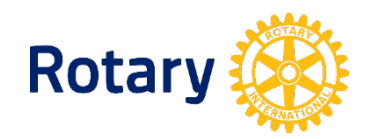

戻る

## 10月-12月 OBS学生本登録(地区委員会)

#### 申込フォームから応募してきますが、本登録が必要です。

本登録のタイミングは地区によって違いますが、随時もしくは合否が決まってからと思います。

|                                    |   |                             |                                                  |           |            |             |              |             |        |             |                   | <b>*</b> -4 |
|------------------------------------|---|-----------------------------|--------------------------------------------------|-----------|------------|-------------|--------------|-------------|--------|-------------|-------------------|-------------|
|                                    | E | 学生-<br><sup>本春少年交</sup>     | <b>覧</b><br>換素員会   管理者:本間 啓介   ▼   <u>Q 前回検索</u> |           |            |             |              |             |        |             |                   |             |
| 申込フォームから登録<br>があるとこのボタンが<br>表示されます |   | 2017-18年<br>RID256<br>交換学生申 | 度<br>- 委員会メンバー                                   | s∕⊡oes ⊡: | 長期/□短期     |             |              |             |        |             |                   |             |
|                                    |   | 期                           | 学生名 担当亲員                                         | クラブ名      | 出身国<br>派遣国 | 交換年度<br>渡航日 | 帰国予定日<br>帰国日 | A<br>P<br>F | G<br>F | C<br>C<br>届 | R H<br>I G<br>P G | H<br>F      |
|                                    |   |                             |                                                  |           |            | 2017-18年度   | -            |             |        |             |                   |             |

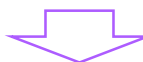

| ⊕YESS                    | Ver 2.0                      |              |                           |            |               | <b>☆</b><br>ホーム | 委員会連絡  | 委員会管理             |
|--------------------------|------------------------------|--------------|---------------------------|------------|---------------|-----------------|--------|-------------------|
| 学生情報フォ・<br>日本香少年交換委員会    | ーム<br>管理者:本間 啓介   ▼   ◯ 前回検: | 素            |                           |            |               |                 |        | <b>ゆ</b><br>ログアウト |
| 学生名<br>RC名               | 郵便番号<br>住所                   | TEL          | Mail                      | 申込日        | 交換年度          |                 |        |                   |
| 阿部ほの花(女)<br>雪国魚沼ロータリークラブ | 949-6372<br>新潟県南魚沼市石打1871番地  | 025-783-5550 | ahonoka0592016@outlook.jp | 2017/09/12 | 2018-2019年度 🗸 |                 | 合格·本登録 | 削除                |

交換年度を選んでから本登録ボタンを押します。 交換年度は、渡航する日の年度になります、通常は 次年度の場合が多いです。

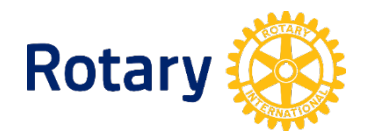

## 学生情報編集の画面

| RID2560リス        | ト 学生基本情報(          | クラブ情        | 報            | 受入高校       | ホストファミリー       | 書類             | カウンセラーR              |            | 7_ |                                   |           |     |
|------------------|--------------------|-------------|--------------|------------|----------------|----------------|----------------------|------------|----|-----------------------------------|-----------|-----|
|                  |                    |             |              |            |                |                |                      | _          | e  |                                   |           |     |
|                  |                    |             |              |            |                |                |                      |            | RI | 学生詳細<br>LYEC   本間 啓介   ▼   Q 前回機索 |           |     |
|                  |                    | 学生          | 主・クラブ        | ・学校・ホ      | ストファミリー        | 覧表             |                      | RO·HF 駐車の分 |    | RID2560リスト 学生基本情                  | 報 クラブ情報 グ | 受入高 |
| 交換学生             |                    |             |              |            |                |                |                      |            |    | Outbound 長期 メール連絡する<br>ふりがな       |           |     |
| 氏名               | Alina Caldwell     |             |              |            | 「詳細            | 生年月日           | 2000年07月07日          | 性別 男       | -  | のべちきこ                             |           |     |
| スポンサーRC          | Rotary Club Bonn   |             | 地区番号         | 第52560地    | X              | 国名             | Germany/ドイツ          |            | -  | 野口希子                              | 編集 特別     |     |
|                  |                    |             |              |            |                |                |                      |            | -  | asian South Korea/韓国<br>這款予定日     | 女         |     |
|                  |                    |             |              |            |                | 0000 0000      |                      |            | _  | 2017-08-26<br>波航日                 |           |     |
| 担当クラノ 高田         | 19.RU 1997 T957    | -9999 上越巾高田 | 17[城本町]3-/-4 | n          |                | 9999-9999      | E-MAIL suchyama@hs   | ys.jp      |    |                                   |           |     |
|                  | <b>戊</b> 名<br>仕蒔—郎 | 新潟市中中区士     | 田通の飛町        | <i>.</i> , | 1111-9999-5555 | 55市電話          |                      |            |    |                                   |           |     |
| 会長 (2013-2013)   | 田中次郎               | 新潟市中央区古     | 町通8番町95      |            | 1111-2222-3333 | 111-7777^2222  | clair@vamamoto.xx.xx |            |    | Г                                 |           | 1   |
| 幹事 (2018-2019)   | 山田三郎               | 新潟市中央区東     | 堀通9-985      |            | 0000-1111-2222 | 1111-2222-3333 | test@aaa aa aa       |            |    |                                   | 備果小ダン     |     |
| 幹事 (2017-2018)   | 鈴木祐司               | 新潟市中央区米     | 山1-1-1       |            | 2222-3333-4444 | 5555-3333-333  | aaa@aaa.aaa.bbb      |            |    |                                   |           |     |
| 担当委員長            | 唐沢忠                | 新潟市中央区西     | 堀通9-89       |            | 1111-8888-7777 | 7777-5555-3636 | queen@test.aa.aa     |            |    |                                   |           |     |
| 担当委員長            | 今井和夫               | 長野市城山公園     | 内1-1         |            | 333-2322-888   | 000-000-0000   | test@kkkk.kkkkkk     |            |    |                                   |           |     |
| カウンセラー           | 綾瀬五郎               | 新潟市中央区上     | 大川前通8-9      |            | 1111-2222-2322 | 1111-2222-4444 | test@aaa.ccc.ccc     |            |    |                                   |           |     |
| カウンセラー           | 笹崎一郎               | 新潟市中央区東     | 堀通9番町        |            | 1111-8888-9999 | 0000-2222-333  | test@test.test.aa    |            |    |                                   |           |     |
|                  |                    |             |              |            |                |                |                      |            |    |                                   |           |     |
| <b>学校</b> テスト受入高 | 「校テスト <b>所</b>     | 在地 〒950-00  | 00 新潟市中央⊵    | 医寄居町798    | TEL            | . 025-111-2222 | <b>FAX</b> 025-123-4 | 4567 詳細    |    |                                   |           |     |
| 校長               | 名児耶校長              | 新潟県新潟市中     | 央区西堀前通9      |            | 1111-2222-3333 | 191-88874-8888 | email@bbb.bbb.bbb    |            |    |                                   |           |     |
| 留学担当教諭           | 西山留学教諭             | 新潟県新潟市中     | 央区本町通9       |            | 181-888-5454   | 181-1234-5678  | email@ccc.ccc        |            |    |                                   |           |     |
| 担任               | 矢萩担任教諭             | 新潟県新潟市中     | 央区上大川前通      | 9          | 171-888-9999   | 171-8888-9999  | email@ddd.dddd       | このページの先続   | 頭  |                                   | 10        | 1   |
|                  |                    |             |              |            |                |                |                      |            |    |                                   |           |     |

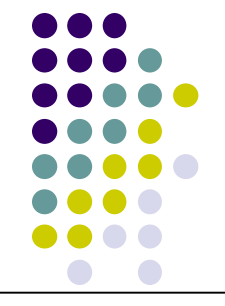

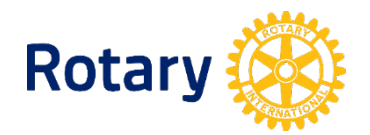

## 【重要】12月-2月 OBSクラブ登録(地区委員会)

#### 学生データにクラブを登録する。(マッチング)

学生とクラブを結びつけることができるのは地区委員会だけです。 この作業をすることでクラブに作業を分担していただくことができるようになります。

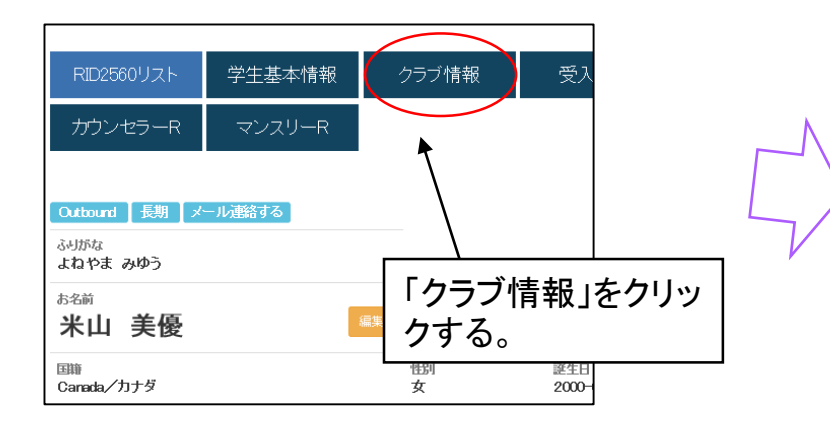

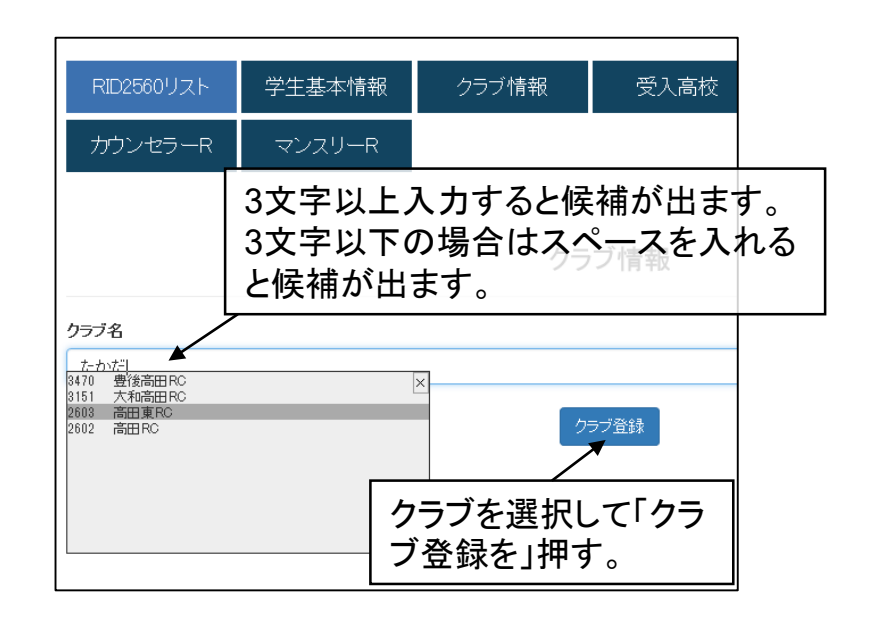

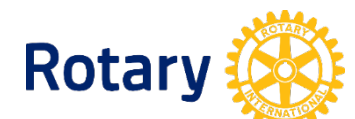

### 登録した学生を削除したい場合

システム上削除はできませんが、表向きないようにすることはできます。 それは、消去を行います。

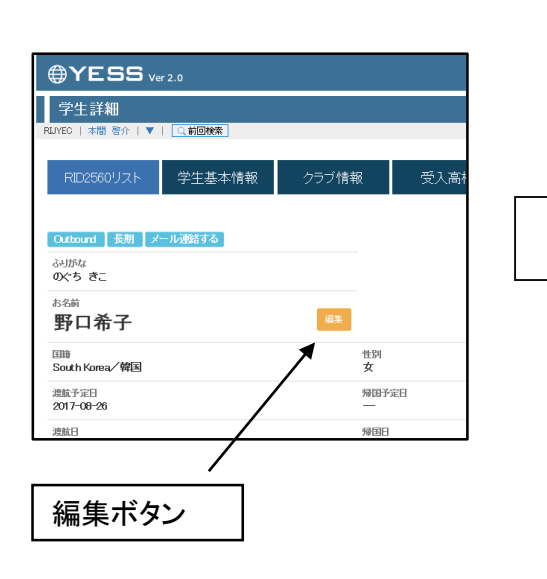

| RID2560リスト                  | 学生基本情報        | クラブ情報             | 受入高校                                     | ホストファミリー            | 書類            |                       |             |  |
|-----------------------------|---------------|-------------------|------------------------------------------|---------------------|---------------|-----------------------|-------------|--|
| カウンセラーR                     | マンスリーR        |                   |                                          |                     |               |                       |             |  |
|                             |               | 学生                | 主基本情報                                    |                     |               |                       |             |  |
| <b>交換年度:</b><br>2017-2018年度 | ¥             |                   |                                          |                     |               |                       |             |  |
| 学生名                         | 米山 美優         |                   |                                          |                     |               |                       |             |  |
| ふりがな                        | よねやま みゆう      |                   |                                          |                     |               |                       |             |  |
| 性別                          | 女             |                   |                                          |                     |               | T                     |             |  |
| 敬称                          | 様             |                   |                                          |                     |               | ٣                     |             |  |
|                             |               | 2016/H28 • 11 •   | 4                                        | 2000/H              | 12 🔹 5 🔹 15   | T I                   |             |  |
|                             |               |                   | 最終行動E                                    | 0000-00-00          | 暦             |                       |             |  |
| ログインID                      | 070-4130-8964 | 重視チェック            | ロダインパス                                   | こちらで、消              | 肖去できま         | す。                    |             |  |
| 備考                          | <b>联号化</b>    |                   |                                          | データは残<br>いになり無<br>。 | りますが<br>いものとし | 表向き<br>ノて動作           | 別の扱<br>乍します |  |
| 学生区分                        |               |                   |                                          |                     |               |                       |             |  |
| ◎ 交換学生                      |               |                   | ◉ 消去                                     |                     |               |                       |             |  |
| 登録                          |               |                   |                                          |                     | _             |                       |             |  |
| W UN D                      |               | 特気<br>国際ロータリ<br>( | 3非営利活動法人<br>一日本青少年交換委員会<br>9 2017 RIJYEC | À                   | 2             | のペ <i>ージ</i> の先頭<br>へ |             |  |

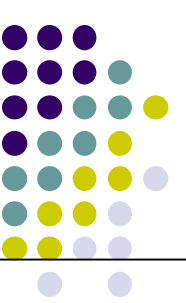

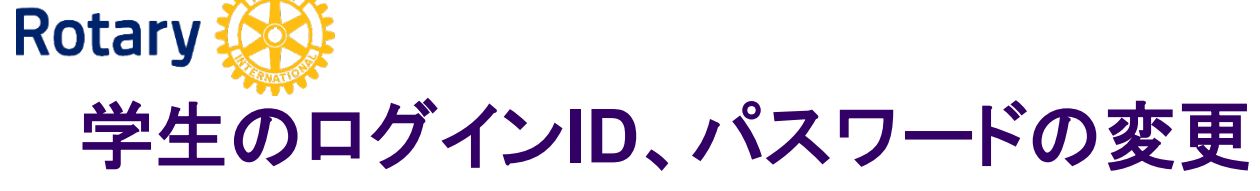

ログインIDやパスワードを忘れてしま った場合、再設定もしくは変更するこ とができます。(8桁以上)

| 学生詳細                        |           |      |
|-----------------------------|-----------|------|
| RLIYEC   本間 啓介   ▼   🤍 前回検索 |           |      |
| RID2560リスト 学生基本情報           | クラブ情報     | 受入高村 |
| Outhound 長期 メール連絡する         |           |      |
| ふりがな<br>の文*ち きこ             |           |      |
| <sup>お名前</sup><br>野口希子      | 属集        |      |
| 回時<br>South Korea/韓国        | 性別<br>女   |      |
| 連航予定日<br>2017-08-26         | 帰国予定<br>— | 8    |
| 渡航日                         | 帰国日       |      |
|                             |           |      |
| 編集ボタン                       |           |      |

| RID2560リスト  | 学生基本情報        | クラブ情報           | 受入高校                    | ホストファミリー   | 書類                         |         |
|-------------|---------------|-----------------|-------------------------|------------|----------------------------|---------|
| カウンセラーR     | マンスリーR        |                 |                         |            |                            |         |
|             |               |                 |                         |            |                            |         |
|             |               | 学生              | 主基本情報                   |            |                            |         |
| 交換年度:       |               |                 |                         |            |                            |         |
| 2017-2018年度 | Ŧ             |                 |                         |            |                            |         |
| 学生名         | 米山 美優         |                 |                         |            |                            |         |
| ふりがな        | よねやま みゆう      |                 |                         |            |                            |         |
| 性別          | 女             |                 |                         |            |                            | T       |
| 敬称          | 様             |                 |                         |            |                            | T       |
|             |               | 2016/H28 • 11 • | 4 🔻                     | 2000/H     | 112 <b>•</b> 5 <b>•</b> 15 | v       |
|             |               |                 | 最終行動日                   | 0000-00-00 | 暦                          |         |
| ログインID      | 070-4130-8964 | 重複チェック          | ログインパスワー                | ード 表示されません |                            |         |
|             | (#SIL)        | <               |                         |            |                            |         |
| 備考          |               |                 |                         |            |                            |         |
|             |               |                 | こちらにフ                   | しカします      | 0                          |         |
| 学生区分        |               |                 | ID、パス「                  | フードとも      | こ8桁以上                      | で       |
| ◎ 交換学生      |               |                 | す。消去                    |            |                            |         |
| _           |               |                 |                         |            |                            |         |
| 登録          |               |                 |                         |            | _                          |         |
|             |               | 特定<br>国際ロータリ    | 3非営利活動法人<br>~日本春少年交換委員会 |            | ==                         | ロページの先頭 |
| N 100 D     |               | <br>(6          | 2017 RIJYEC             |            |                            | ^       |

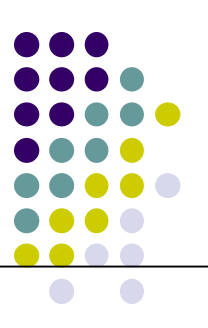

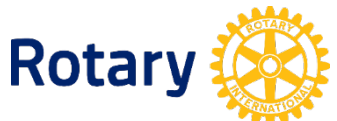

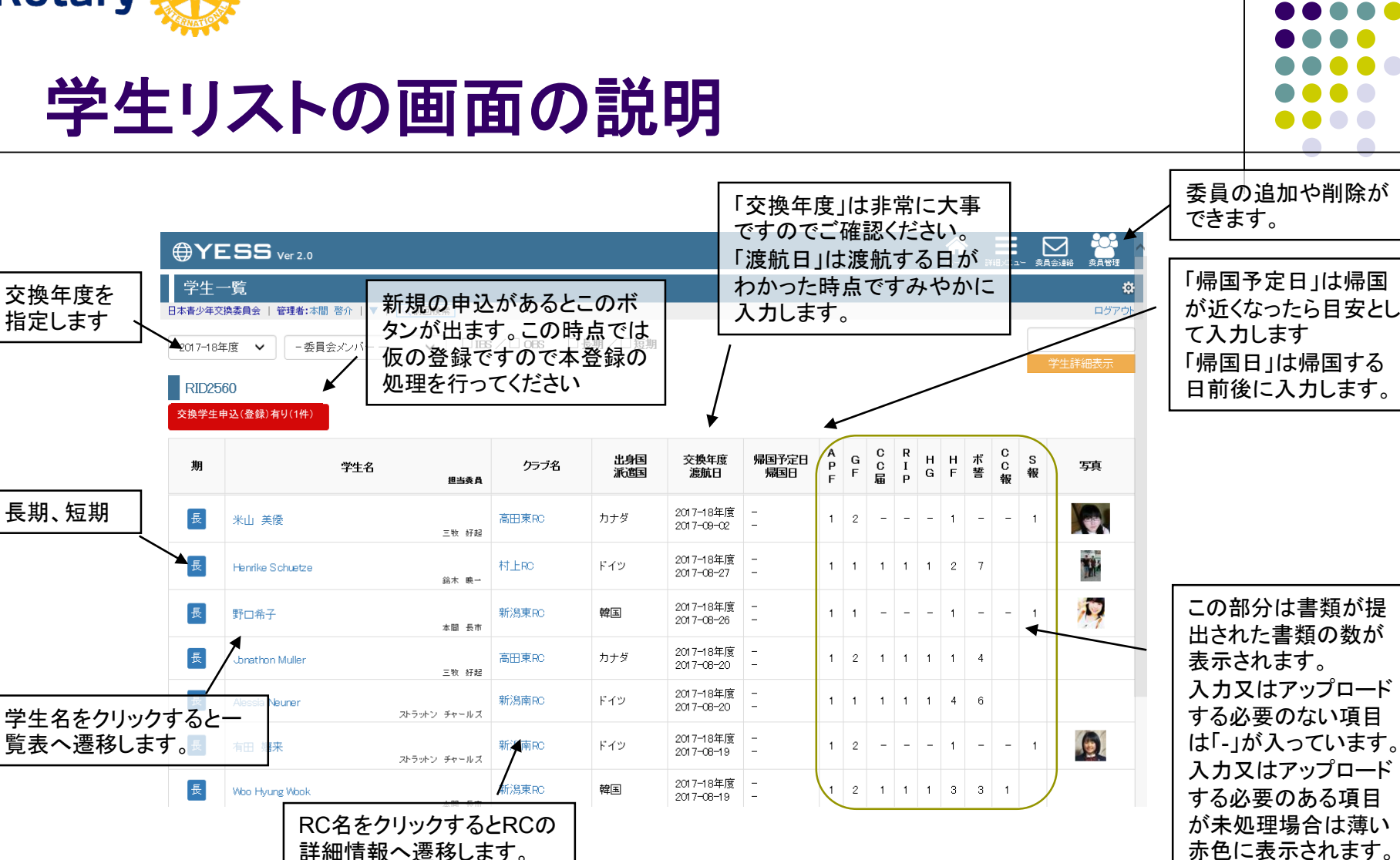

APF/アプリケーションフォーム GF/ギャランティーフォーム CC届/クラブカウンセラー届 RIP/RIJYEM保険プラン HG/交換学生身許引受書 HF/ホストファミリー ボ誓/ボランティア誓約書 CC報/クラブカウンセラー報告 S報/マンスリーレポート

14

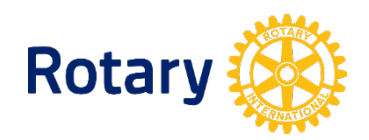

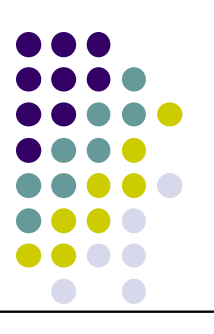

## 12月-2月 スポンサークラブに入力を依頼

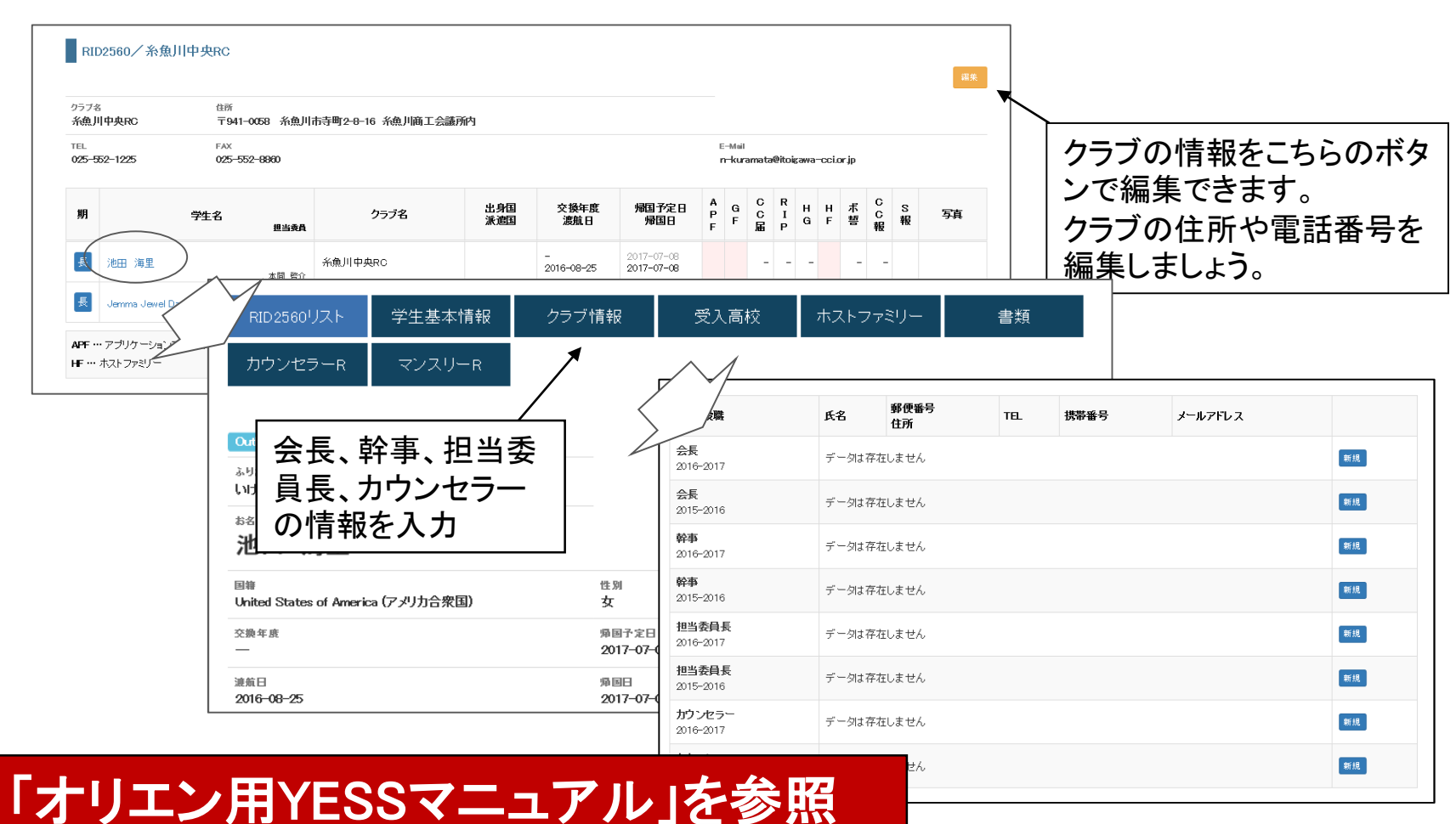

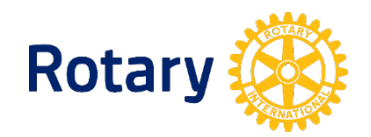

## 1月-4月 IBSに入力を依頼(地区委員会)

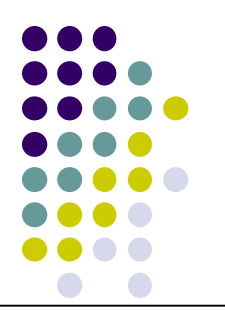

#### 交換決定時に学生情報フォームに入力してもらうメールを送る。

※受入が決まったら、受入学生に登録していただくようにメールする必要があります。 ※以下がメールの例です。(説明書はありませんが、IBSの入力はうまくいっています。)

Welcome to D地区番号. Now, we assigned you to クラブ名RC. We are doing our paper work for your visa.

From this year, D地区番号 is starting to use a database on our website to share a part of student information. The main reason is for all our students safety.

For your safety and for use in case of emergency during your stay, it is essential that you key in the required information in the form on the site.

Please read the directions on each page carefully before completing the application in a week. This information will only be used for the Rotary Youth Exchange program.

Link : https://rijyec.org/excs/?d=地区番号

Thank you for your help.

Kind Regards,

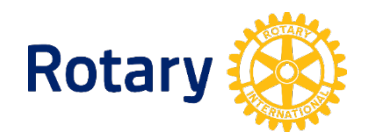

## 1月-4月 IBSからフォーム登録(学生本人・地区)

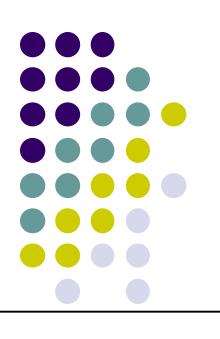

#### IB学生情報フォームから仮登録されますので本登録します。 URL https://rijyec.org/excs/?d=地区番号

| Rotary (youth exchange)                                                                                                    | <b>青少年交換学生の申し込み及び危機管理フォーム</b><br>Application of Long and Short Term Rotary Youth Exchange program.                                                                                                    | N                                        | <b>()</b>                  | YESS                                              | ′er 2.0                                  |                               |                                        |
|----------------------------------------------------------------------------------------------------|----------------------------------------------------------------------------------------------------|------------------------------------------|----------------------------|---------------------------------------------------|------------------------------------------|-------------------------------|----------------------------------------|
| 申し込みをご希望の方は、危<br>以下で収集した個人情報につ<br>認がついている項目は必須項<br>For your safety and for use in<br>information in the form below<br>Read the directions on each p<br>This information will only be u<br>are required fields. | 機管理に必要な次の事項をご入力いただき [確認] ボタンをクリックしてください。<br>きましては、青少年交換事業以外には利用いたしません。<br>目です。<br>case of emergency during your stay, it is essential that you key in the required<br>age carefully before completing the application.<br>used for the Rotary Youth Exchange program. | 仮登録されます                                  | 学<br>RUJYEC<br>2018<br>RIJ | 生一覧<br>  <sup>本間 啓介</sup>  ▼<br>3-19年度 ▼<br>D2560 | -   Q  <br>- 委員会メンバー -                   | - •                           | □ 185 / □ 0                            |
| 長期・短期交換 🟁                                                                                                    | 基本情報 / Basic Information                                                                                                    |                                          | 期                          | 学生名                                               | クラブ名                                     | 出身国<br>派遣国                    | 渡航予定日<br>渡航日                           |
| Long or Short term exchange                                                                                                    | ○短期交換(Short term exchange)                                                                                                    |                                          |                            |                                                   |                                          |                               |                                        |
| お名前 🟁<br>Name                                                                                                    |                                                                                                    |                                          | 対象:                        | データがありません                                         | v                                        |                               |                                        |
| ふりがな<br>Furigana                                                                                                    | vi m イ Aux / e.g. Taro kyugaku xxrease enter your ruinname in English<br>例: りゅうがく たろう (日本語名の場合は必ず入力してください)<br>※Please fill in, if you have Japanese name in furigana.                                                                                                 |                                          | APF ···                    | ・・・ アプリケーションフ<br>ホストファミリー                         | 7ォーム <b>GF …</b> ギャラン<br><b>ボ誓 …</b> ボラン | ノティーフォーム<br>ノティア誓約書<br>ほ (っ件) | <b>CC届 …</b> クラブナ<br><b>CC報 …</b> クラブナ |
| 性別 ⊠<br>Sex                                                                                                    | ○男(male)<br>○女(female)                                                                                                    |                                          | - <sup>+</sup>             | 土和現宜排                                             | 「危険管理フォーム道)                              | p# (31+)                      | _                                      |
| 誕生日 醫<br>Date of birth<br>郵便番号 醫                                                                                                    | Ø(e.g.) : 2001-06-21                                                                                                    | <ul> <li>仮登録され</li> <li>く登録され</li> </ul> | .ると、<br>た数1                | 、こちらの<br>こなります<br>このずタン                           | 数字が(0件<br>。<br>。<br>を畑レて次                | ·)ではな<br>の画面マ                 | s                                      |
| ZipCode<br>住所1 (番地まで) 🕺                                                                                                    | 例:950-0001 / e.g.94304                                                                                                    | 「本登録」オ                                   | ミタン                        | _のホタン<br>を押します                                    | を押して次<br>-                               |                               |                                        |

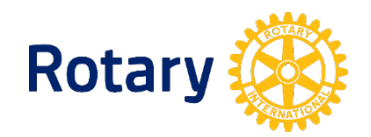

## 1月-4月 IBS学生本登録(地区委員会)

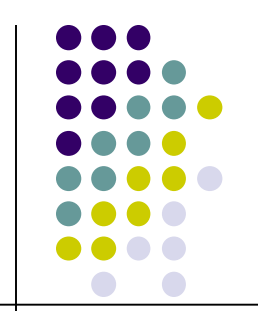

#### 学生情報フォームから申込してきますが、本登録が必要です。

本登録のタイミングは地区によって違いますが、随時もしくは合否が決まってからと思います。

|                                     |              |        |           |       |        |         |        |   | <b>☆</b><br>*-4 |
|-------------------------------------|--------------|--------|-----------|-------|--------|---------|--------|---|-----------------|
| 学生一覧                                |              |        |           |       |        |         |        |   |                 |
| 日本春少年交換委員会   管理者:本間 啓介   ▼   Q 前回検索 |              |        |           |       |        |         |        |   |                 |
| 2017-18年度 🗸 -委員会メンバーー 🗸             | ]IBS∕□OBS □長 | 謝/□短期  |           |       |        |         |        |   |                 |
| RID2560                             |              |        |           |       |        |         |        |   |                 |
| 交換学生申込み有り(1件)                       |              |        |           |       |        |         |        |   |                 |
|                                     |              | 山白云    | 六扬左南      | 但同场中国 | A      | c       | R      | ц | ц               |
| 期 学生名                               | クラブ名         | 派遣国    | 渡航日       | 帰国日   | P<br>F | G C F 届 | I<br>P | G | F               |
|                                     |              | 1 . 19 | 2017-18年度 | _     |        |         |        |   |                 |
| $\backslash$                        |              |        |           |       |        |         |        |   |                 |
|                                     |              |        |           |       |        |         |        |   |                 |
| 学生情報フォームから                          |              |        |           |       |        |         |        |   |                 |
| 登録があるとこのボタ                          |              |        |           |       |        |         |        |   |                 |
| ノか衣示されまり。                           |              |        |           |       |        |         |        |   |                 |
|                                     |              | 次ペーシ   | <b>ぶへ</b> |       |        |         |        |   |                 |

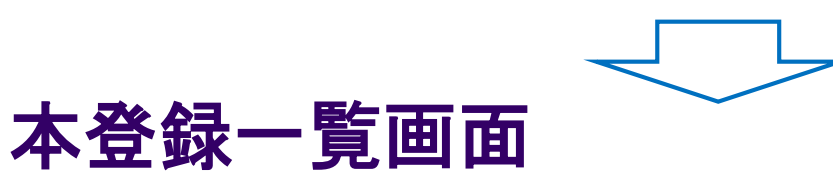

#### 交換学生申込みの仮登録から本登録されたタイミングで、学生および保護者1へ保険決済の依頼メールが送信されます。

| 交換学生申込(登録)一覧                                  |                                 |                               |                                                               |                            |                                                          |                              |                               |                      | ۵           |
|-----------------------------------------------|---------------------------------|-------------------------------|---------------------------------------------------------------|----------------------------|----------------------------------------------------------|------------------------------|-------------------------------|----------------------|-------------|
| RIJYEC   管理者:東日本花子   ▼   🔍 前回検索               |                                 |                               |                                                               |                            |                                                          |                              | 縮小〕                           | 冥す 拡大                | ログアウト       |
|                                               |                                 | ※メール(<br>学生、保<br>チェック<br>チェック | 長明・受入学生のみ表示)<br>識者に保険決済依頼メール<br>育:メールを送信します。<br>票:メールを送信しません。 | を送信します。                    | ※登録後の遷移先<br>チェック有:登録後、学生<br>チェック無:登録後、交換<br>(メールアドレスが重複す | 詳細(学生基)<br>学生申込(登)<br>る場合は、強 | に情報)へ遷移<br>剥一覧に留まり<br>別的に学生詳新 | ます。<br>ます。<br>い遷移しま  | <b>す</b> 。) |
| 学生名 RC名                                       | 住所                              | TEL.                          | Mail                                                          | 登録日                        | 交換年度                                                     | メール <mark>※</mark>           | 遷移先 <mark>※</mark>            |                      |             |
| Test Hsys SortStudent (男)                     | 0000<br>TEST HSYS Address       | 1112                          | s.uchiyama@hsys.jp                                            | 2019/01/22                 | - •                                                      |                              | V                             | 本登録                  | 削除          |
| テスト東日本 長期学生(男)                                | 00000<br>東日本テストです               | 0000                          | s.uchiyama@hsys.jp                                            | 2019/01/22                 | - •                                                      |                              | V                             | 本登録                  | 削除          |
| Test LongSthudent HigashiNihonSystem (女)      | 8888<br>TEST ADDRESS 18-9-7     | 12345                         | s.uchiyama@hsys.jp                                            | 2019/01/22                 | 2019-2020年 🗸 🗡                                           | ✓                            | V                             | 本登録                  | 削除          |
| テスト東日本 短期学生(女)                                | 0000<br>東日本システムテスト              | 33333                         | s.uchiyama@hsys.jp                                            | 2019/01/21                 | - •                                                      |                              | V                             | 本登録                  | 削除          |
| 戻る                                            |                                 |                               |                                                               | Web ペー:                    | ジからのメッセージ                                                | ×                            |                               | 1                    |             |
| 依頼メール送信可否チェッ<br>依頼メールが送信されます<br>チェックボックスは、長期・ | クボックスにチェックカ<br>-。<br>受入学生の場合のみき | 「付いて」<br>表示され                 | いるときのみ<br>ます。                                                 | 2                          | 保険決済依頼メールを送信します<br>OK キャン                                | р?<br>tл                     |                               | ,<br>                |             |
|                                               |                                 |                               | 本登録後、<br>(依頼メー)<br>表示されま                                      | ん頼メール<br>ル送信許可の<br>ます。キャンセ | 送信許可の場合、<br>の場合は、「本登録<br>zルを選択した場合                       | 連絡メー<br>禄」ボタン<br>合は登録        | ルが送信<br>クリック時、<br>を取り消し       | されます<br>,確認画<br>ます。) | 。<br>面が     |
|                                               |                                 |                               |                                                               |                            |                                                          |                              |                               | 1                    | 9<br>19     |

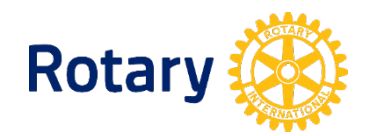

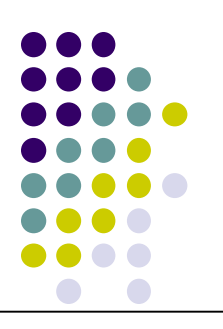

## 1月-4月 IBSクラブ登録(地区委員会)

#### 学生データにクラブを登録する。

学生とクラブを結びつけることができるのは地区委員会だけです。 この作業をすることでクラブに<u>作業を分担</u>していただくことができるようになります。

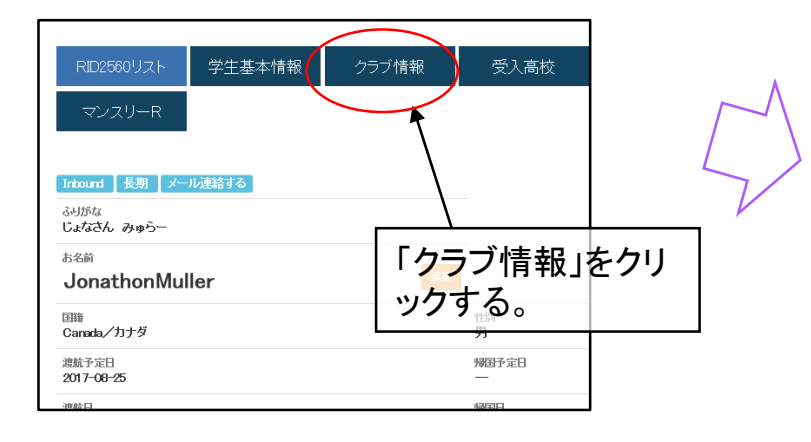

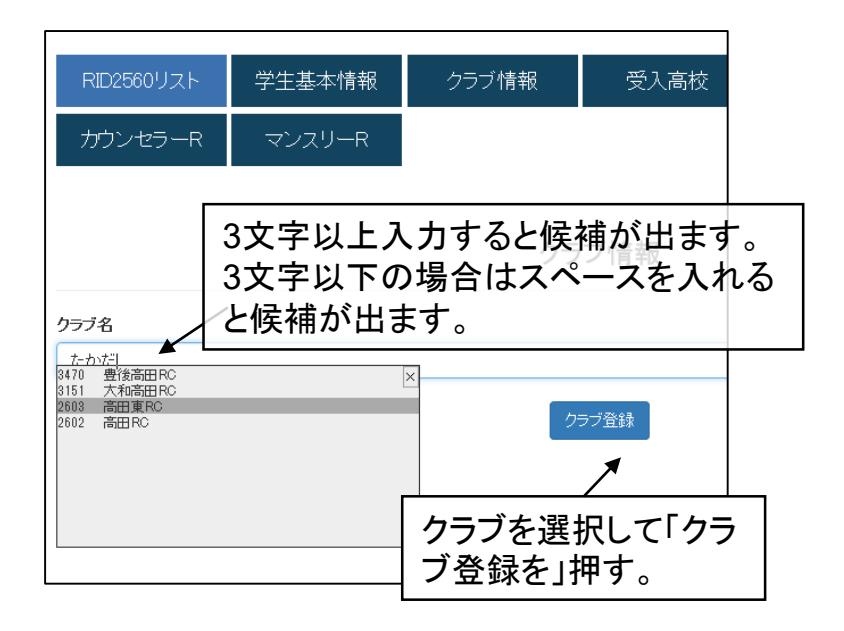

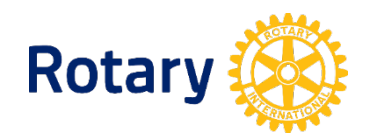

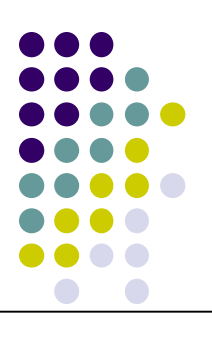

## 1月-4月 IBSクラブ情報(クラブ)

#### 受入クラブが入力する

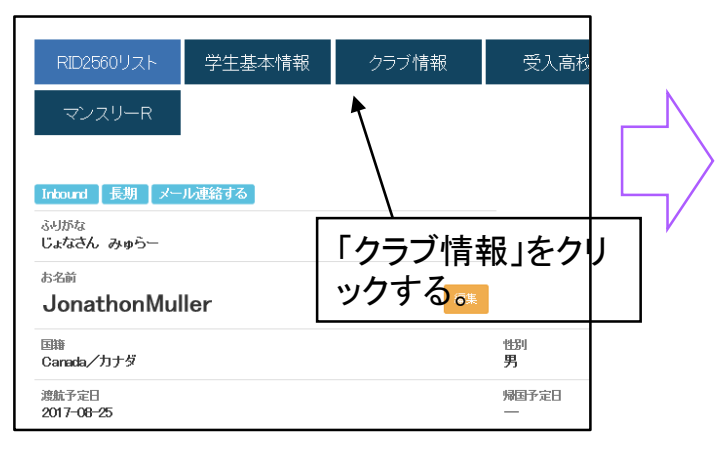

| ロータリアンの情報を入力してくださ        |   |
|--------------------------|---|
| い。<br>会長や幹事などの関係者を2年分入   |   |
| 力します。<br>理由は翌年に営生が来日するから | ſ |
| 理由は金平に子生が末口するからです。       |   |

| 受入クラブ<br>高田東RC      | 事務所住所<br>〒943-06 | lí<br>132 上越市 | 本町6-1 | -5  |      |      |                                 |    |
|---------------------|------------------|---------------|-------|-----|------|------|---------------------------------|----|
| TEL<br>025-525-6524 | FAX<br>025-525-  | -1638         |       |     |      |      | E-Mail<br>taeastro@joetsu.ne.jp |    |
| クラブ役職               |                  | 氏名            | Ŧ     | 住所  | TEL. | 携帯番号 | メールアドレス                         |    |
| 会長2017-2018         |                  | データは存         | 在しませ  | th. |      |      |                                 | 新規 |
| 会長2016-2017         |                  | データは存         | 在しませ  | th. |      |      |                                 | 新規 |
| 幹事2017-2018         |                  | データは存         | 存しませ  | th. |      |      |                                 | 新規 |
| 幹事2016-2017         |                  | データは存         | 在しませ  | :h  |      |      |                                 | 新規 |
| 担当委員長2017-2018      |                  | データは存         | 在しませ  | th. |      |      |                                 | 新規 |
| 担当委员长2016-2017      |                  | データは存         | 在しませ  | :h  |      |      |                                 | 新規 |
| カウンセラー2017-2018     |                  | データは存         | 在しませ  | th. |      |      |                                 | 新規 |
| カウンセラー2016-2017     |                  | データは存         | 存しませ  | th. |      |      |                                 | 新規 |
|                     |                  |               |       | 書   | 類    |      |                                 |    |

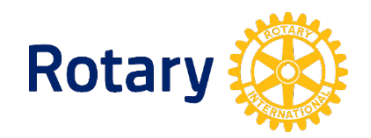

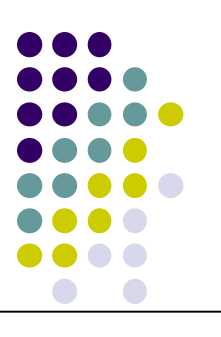

## 3月-5月 IBSカウンセラー届(クラブ)

#### 受入クラブがアップロードする。

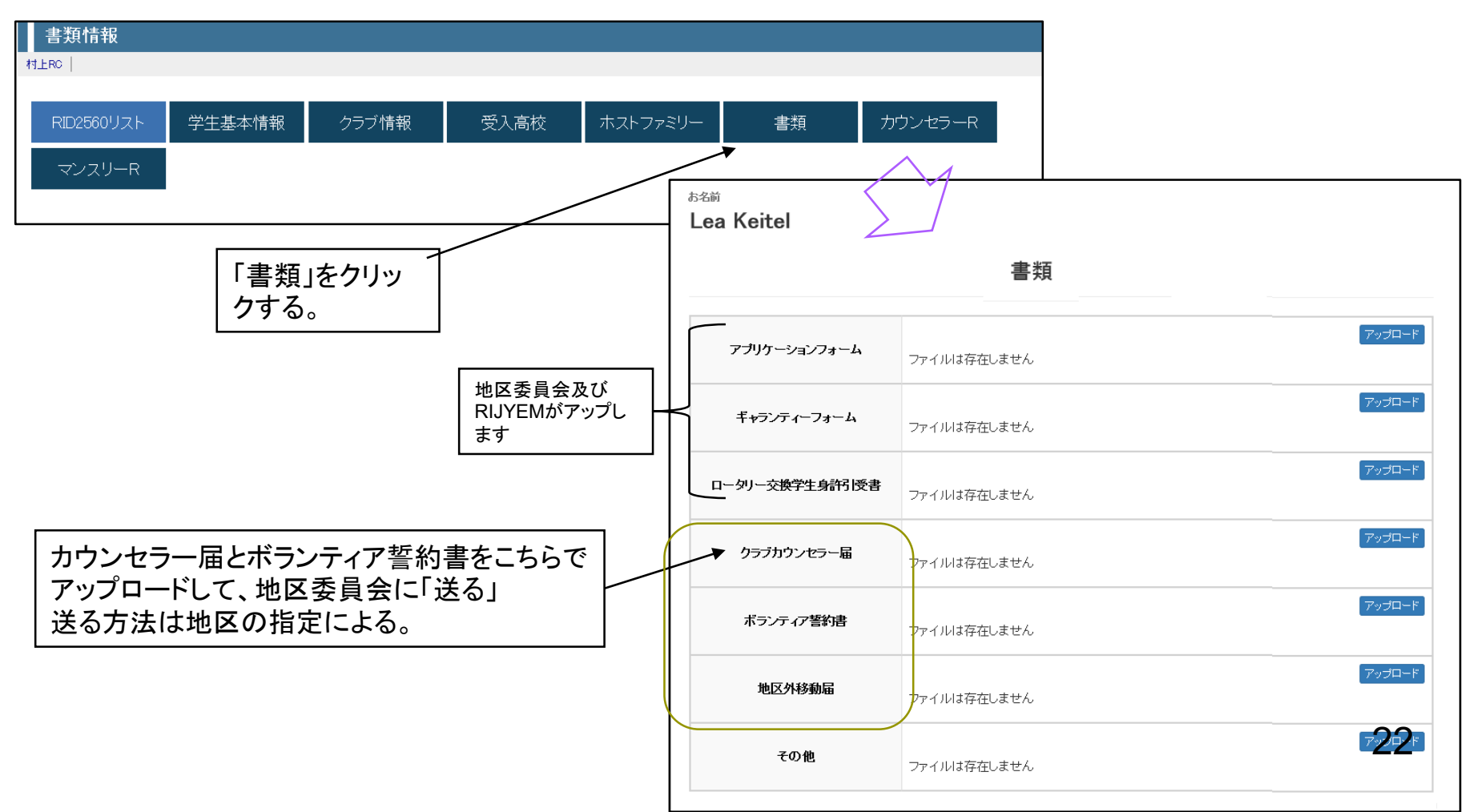

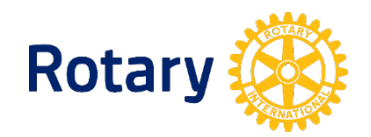

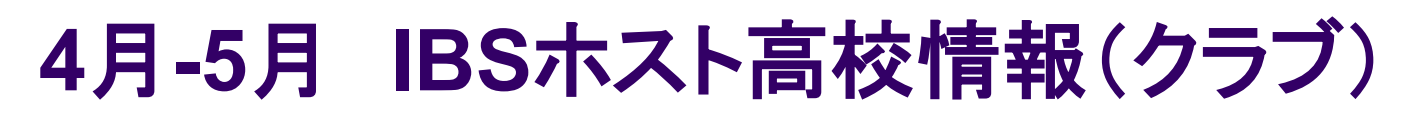

#### 学生データに受入高校を登録する。

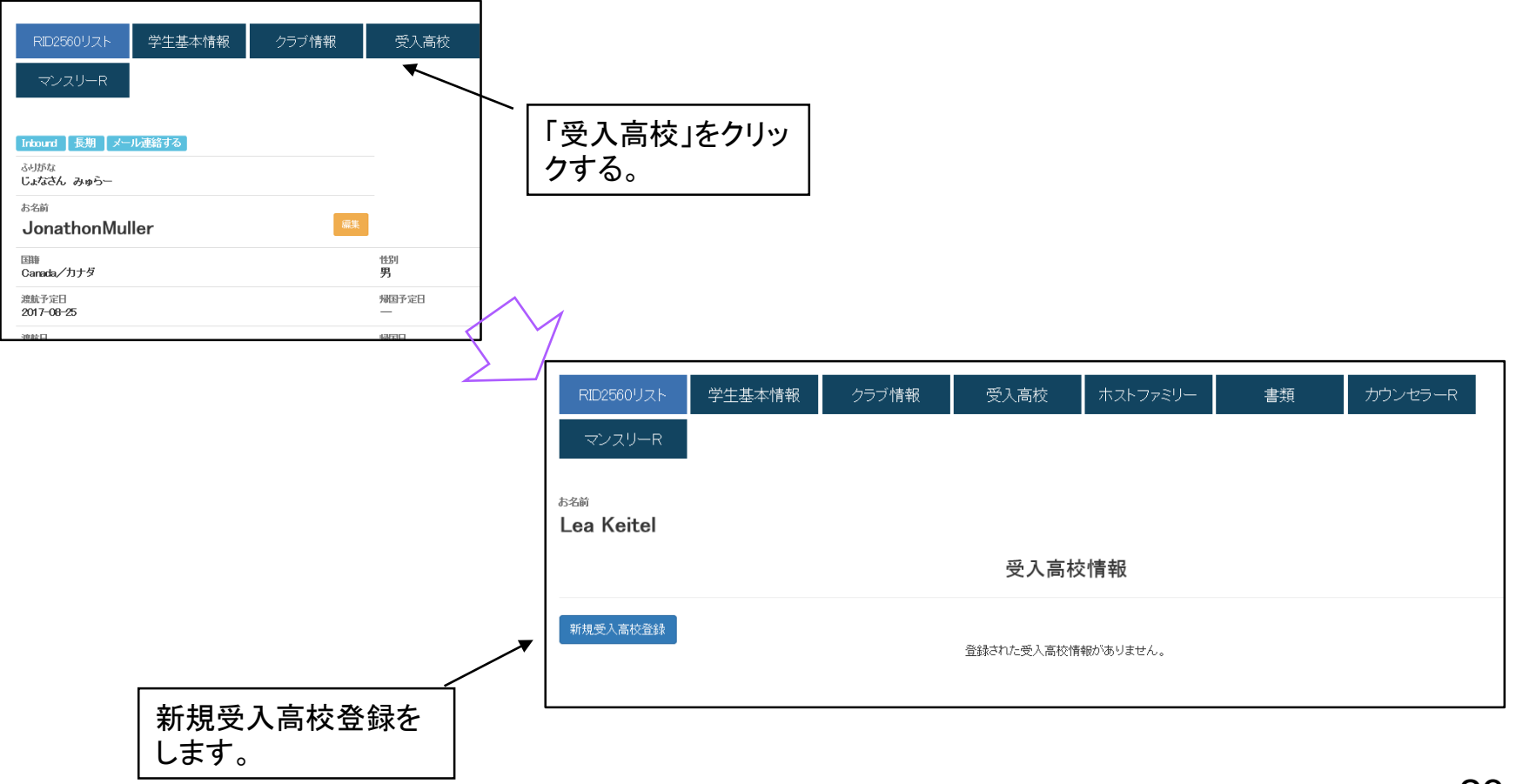

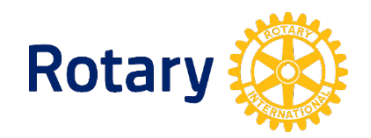

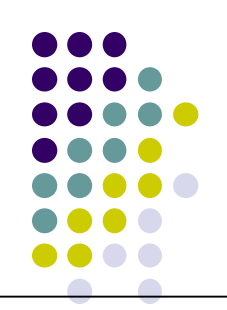

## 4月-5月 IBSホストファミリー情報(クラブ)

# 【重要】受入クラブが入力する。ホストファミリーの予定が決まったら随時変更を行う必要があります。\_\_\_\_\_

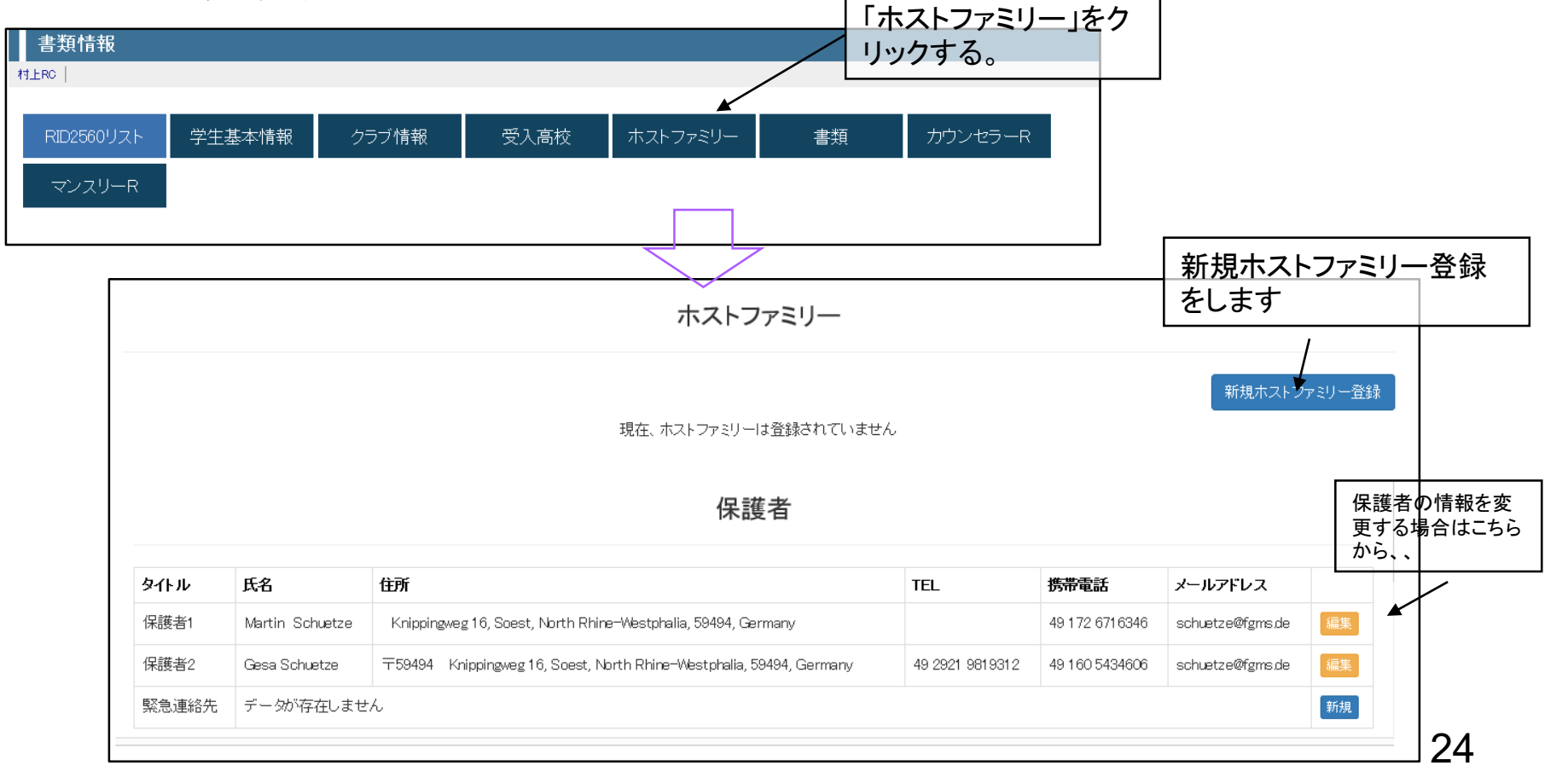

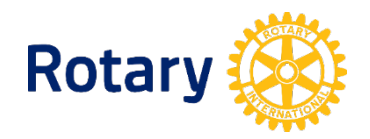

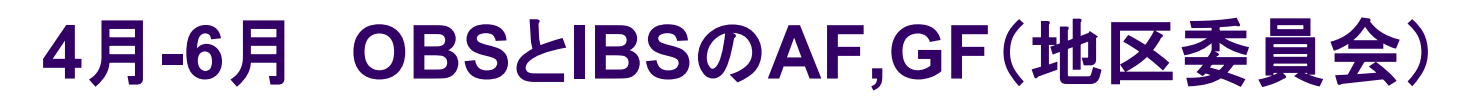

#### 地区委員会がアップロードする

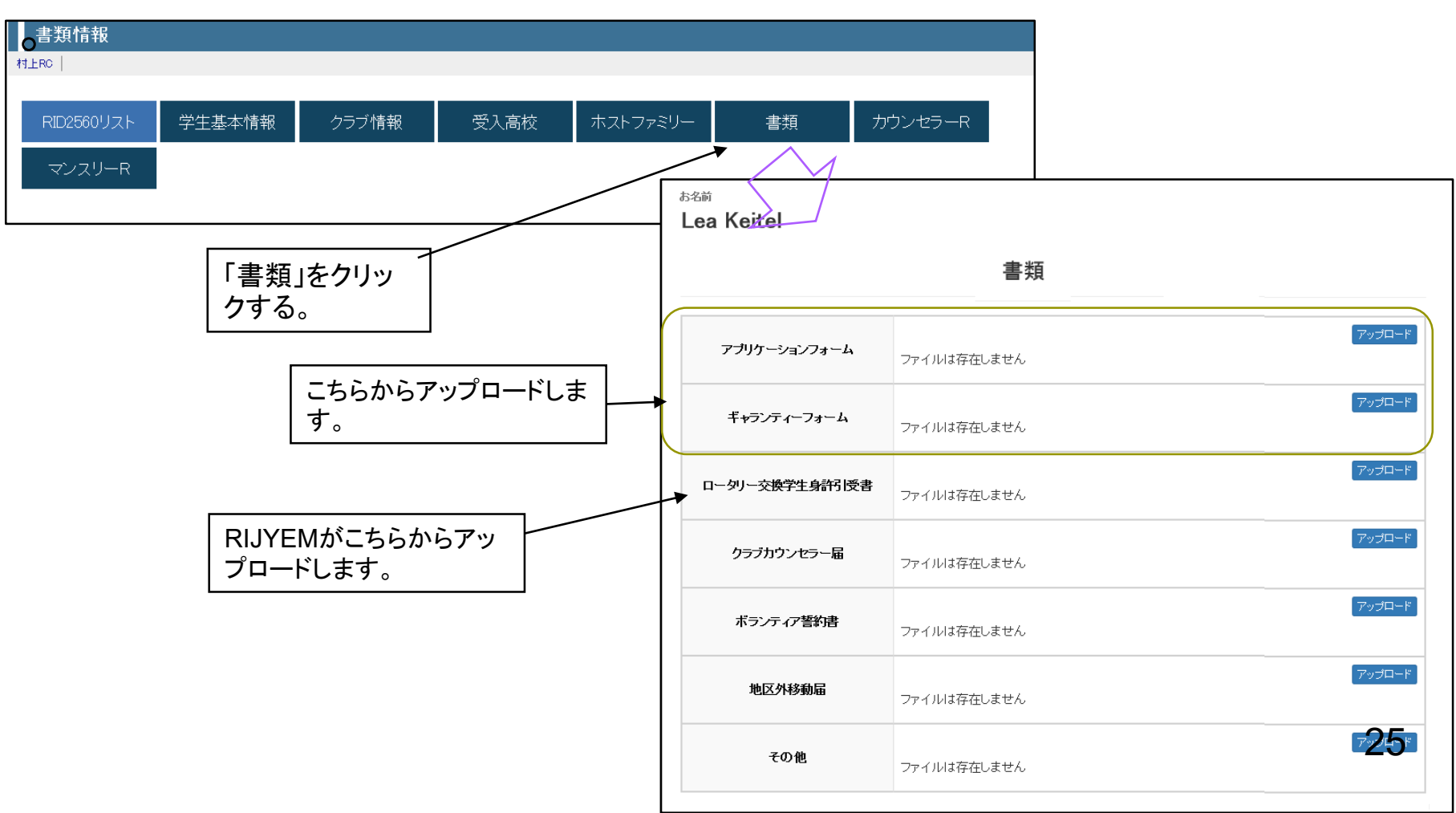

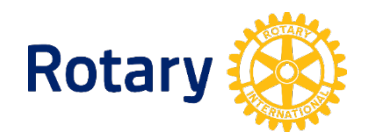

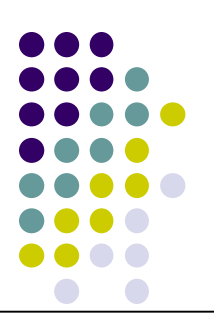

## 5月-7月 交換学生入国処理(地区委員会)

#### 【重要】自宅出発日の変更。

| inbound 長期 メール     | 連絡する「恩学中」                     |       |                    |             |
|--------------------|-------------------------------|-------|--------------------|-------------|
| nbound 【長期 】メール    | 連絡する 【夏学中】                    |       |                    |             |
|                    | internal of the second second |       |                    |             |
| 河がな<br>ちょなさん まらー   |                               |       |                    |             |
| 5名前                |                               | _     |                    |             |
| Jonathon Mul       | ler                           |       | <b>議</b>           |             |
| 国語<br>Canada/カナダ   |                               | 1     | <sup>性別</sup><br>男 | 誕生)<br>2001 |
| 交換年度<br>2017-08-25 |                               | /     | 帰国予定日<br>—         |             |
| 總航日<br>2017-08-20  |                               | /     | 帰回日<br>—           |             |
| **                 |                               | /     |                    | ¥-1-4       |
| 举平1月報              |                               | /     |                    | 至41         |
|                    |                               | /     |                    |             |
|                    |                               |       |                    |             |
| 「姤隹                | したない                          | ナ.十円1 |                    |             |
| 「褊果                | コハダン                          | を押し   |                    |             |
| ます                 |                               |       |                    |             |

|      |                 | 学生基本情報                 | 目宅出<br>  これを<br>  帰国し<br>  RIJYE | 1発日を人力します。<br>行わないと、災害の時に<br>ていないことになり<br>Mが間違った情報を参照 |
|------|-----------------|------------------------|----------------------------------|-------------------------------------------------------|
| 学生名  | Jonathon Muller |                        | する可                              | 能性があります。                                              |
| ふりがな | じょなさん まらー       |                        | また、F                             | ROTEXへのメールも届き                                         |
| 性別   | 男               |                        | ません                              | · · · · · · · · · · · · · · · · · · ·                 |
| 敬称   | 様               |                        |                                  | · · · ·                                               |
|      | 登録日             | 2017/H29 🗸 2 🗸 21 🗸 )消 | 誕生日                              | 2001/H13 V 9 V 27 V 消                                 |
| 管理日  | 交換年度            | 2017/H29 🗸 8 🖌 25 🗸 )消 | <b>浦市</b> 日                      | 2017/H29 V 8 V 20 V ji                                |
|      | 帰国予定日           | — • -• / 消             | 帰国日                              | — • -• 河                                              |
|      |                 |                        |                                  |                                                       |

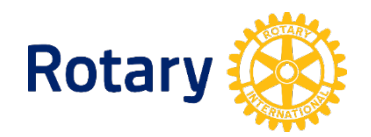

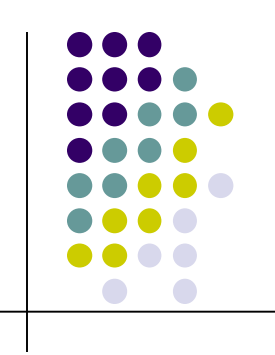

## 7月-8月 IBSボランティア誓約書(クラブ)

#### 受入クラブがアップロードする。

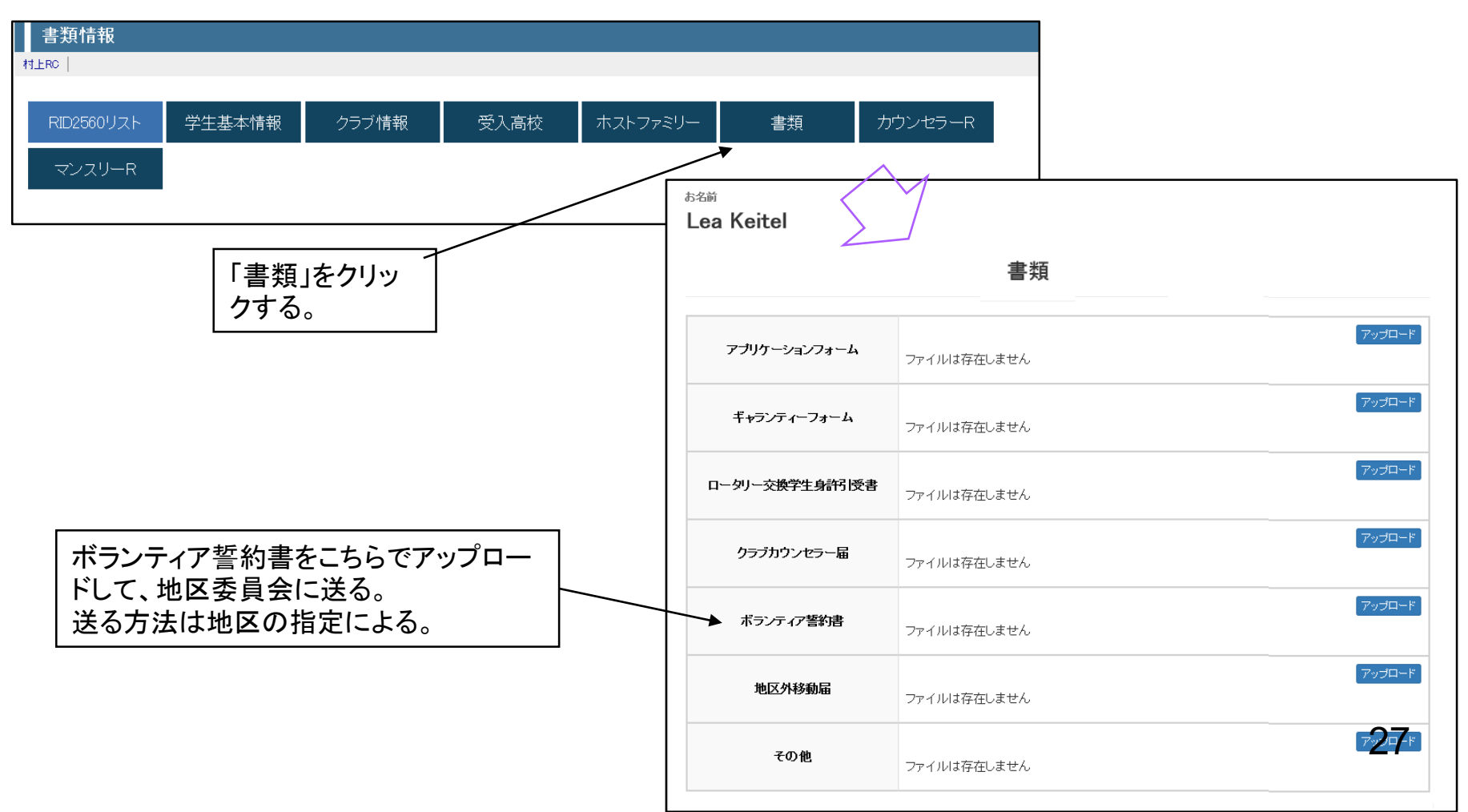

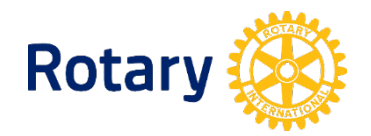

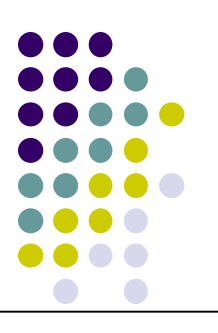

## 9月-7月 IBSマンスリーレポート(クラブ)

#### 受入クラブがアップロードする。

| 書類情報       |        |       |      |          |    |         |   |             |   |
|------------|--------|-------|------|----------|----|---------|---|-------------|---|
| 村上RC       |        |       |      |          |    |         |   |             |   |
| RID2560リスト | 学生基本情報 | クラブ情報 | 受入高校 | ホストファミリー | 書類 | カウンセラーR | • | 「カウンセラーR」をク | ] |
| マンスリーR     |        |       |      |          | _  |         |   | リックする。      |   |
|            |        |       |      |          |    |         |   |             |   |

| <sub>お名前</sub><br>Henrike Schuetze |             |        |
|------------------------------------|-------------|--------|
|                                    | マンスリーレポート   |        |
| クラブカウンセラー報告                        | ファイルは存在しません | アップロード |
|                                    |             |        |

マンスリーレポートを学生から預かり、こちらでアップロードして地区委員会に送る。 送る方法は地区の指定による。

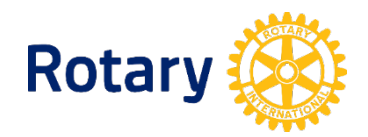

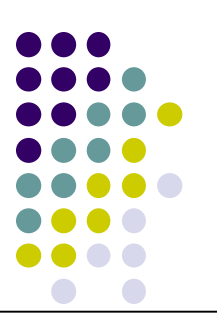

## 7月-8月 IBSカウンセラー報告(クラブ)

#### 受入クラブがアップロードする。

|    | 書類情報       |        |       |      |          |    |         |   |             |
|----|------------|--------|-------|------|----------|----|---------|---|-------------|
| 45 | †⊥RC       |        |       |      |          |    |         |   |             |
|    | RID2560リスト | 学生基本情報 | クラブ情報 | 受入高校 | ホストファミリー | 書類 | カウンセラーR | • | 「カウンセラーR」をク |
|    | マンスリーR     |        |       |      |          |    |         |   | リックする。      |
|    |            |        |       |      |          |    |         |   |             |

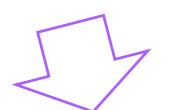

|                                                | <sub>お名前</sub><br>Henrike Schuetze |                        |        |
|------------------------------------------------|------------------------------------|------------------------|--------|
| カウンセラー報告をこち                                    | ;                                  | カウンセラー報告(ホストファミリーレポート) |        |
| らでアッフロードして、地<br>区委員会に送る。<br>送る方法は地区の指定<br>による。 | クラブカウンセラー報告                        | ファイルは存在しません            | アップロード |

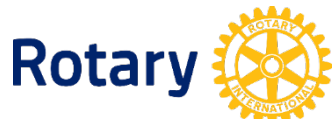

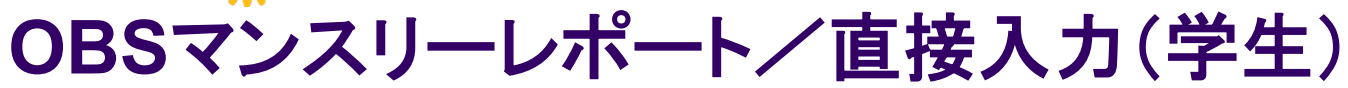

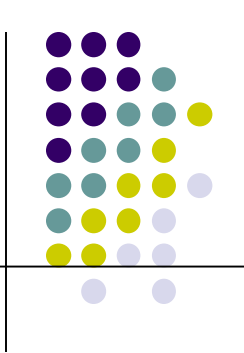

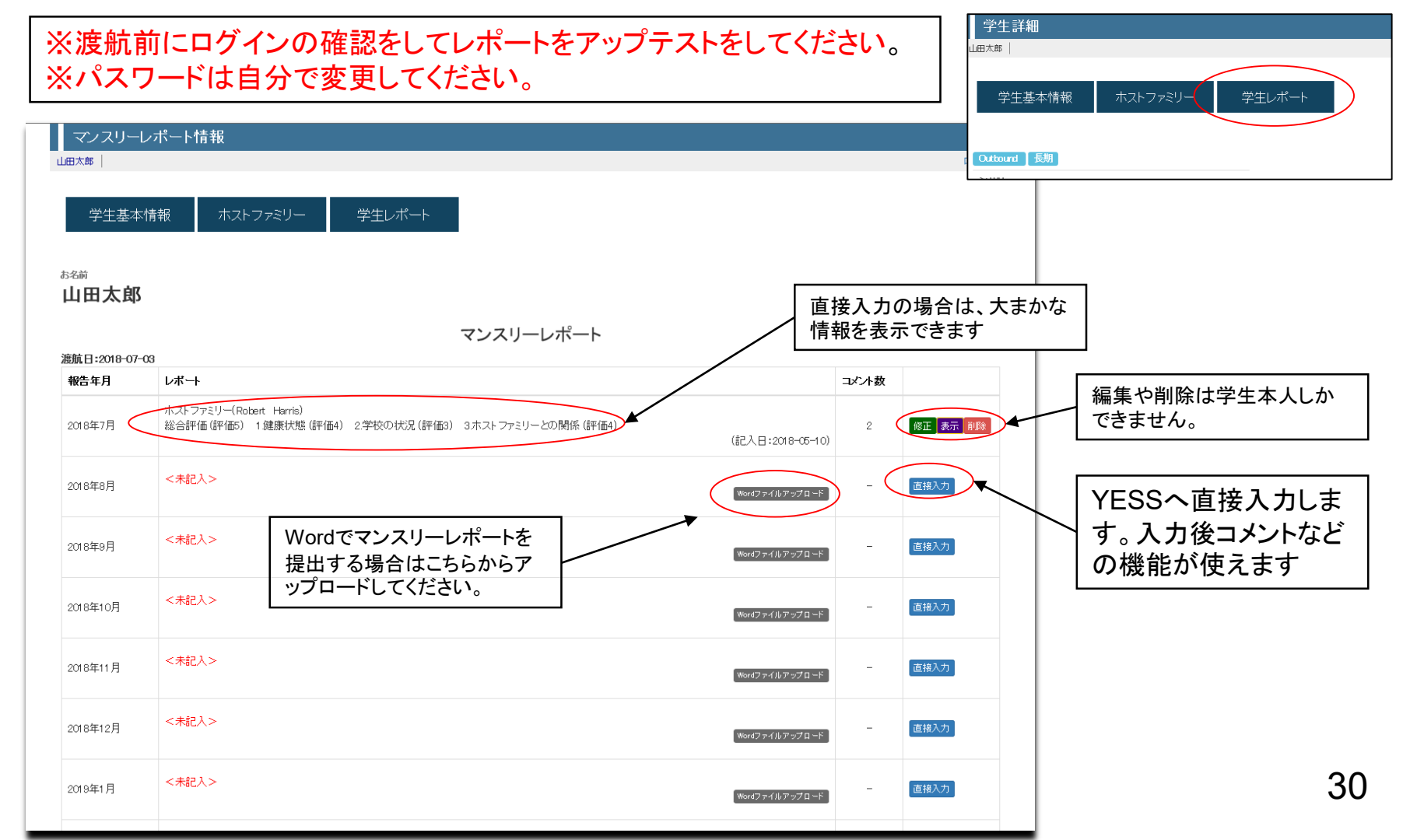

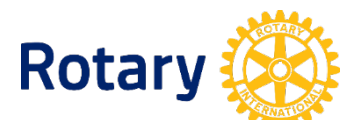

### OBSマンスリーレポート/直接入力(学生)

#### マンスリー(学生)レポートをYESSへ直接入力できます。

| マンスリーレポート                                                                                                    | ·入力                                                                                                    |                                                                                 |                            |                                      |                                               | 7                               |
|----------------------------------------------------------------------------------------------------|----------------------------------------------------------------------------------------------------|---------------------------------------------------------------------------------|----------------------------|--------------------------------------|-----------------------------------------------|---------------------------------|
| 田太郎                                                                                                    |                                                                                                    |                                                                                 |                            |                                      | ログアウト                                         |                                 |
| 学生基本情報                                                                                                    | ホストファミリー 学生レポー                                                                                                    | - <b>F</b>                                                                      |                            |                                      |                                               |                                 |
|                                                                                                    |                                                                                                    | 学生マンスリー                                                                         | ーレポート                      |                                      | 登録                                            |                                 |
| 氏名                                                                                                    | 山田太郎                                                                                                    | 日付                                                                              | 2018年8月分                   |                                      |                                               |                                 |
| スポンサーRC名                                                                                                    | 東RC                                                                                                    | ホスト地区/RC名                                                                       | RID5011                    | Rotally Club                         | RC                                            |                                 |
| ホストRC<br>カウンセラー名                                                                                                    | 123-987-654                                                                                                    | Tel                                                                             | 1111-2222-3333             | e-Mail                               | aaaa@bbbb.cc                                  |                                 |
| ホストファミリー名                                                                                                    | Robert Harris                                                                                                    | Tel                                                                             | 222-3333-5555              | e-Mail                               | mmmm@mmm.mm.xx                                |                                 |
| ホスト開始日                                                                                                    | 2018 🗸 7 🖌 1 🗸 消                                                                                                    | ホスト終了日                                                                          | 2018 🗸 11 🗸                | 30 🖌 🦷                               |                                               |                                 |
| ホストチェンジ予定日                                                                                                    | 2018 🗸 12 🖌 1 🖌 消                                                                                                    |                                                                                 |                            |                                      |                                               |                                 |
| 総合評価 5(良、楽しい<br>5 V                                                                                                    | )~1(悪 つらい)                                                                                                    |                                                                                 |                            |                                      |                                               |                                 |
| <ol> <li>健康状態 5(良)~1(3)</li> <li>4 ×</li> <li>毎日たくさん食べ、夜更、<br/>マスクをして学校へ行き<br/>またまた暑い日か続きま</li> <li>2.学校の状況(現地語<br/>3 ×</li> <li>クラスで友達が増えてき<br/>間を取れるのですが、自<br/>先生からは、慣れればガ</li> </ol> | 8) (不具合があればコメント 翻に記入する。)<br>かしをしないよう体調に気を付けていたのですが、夏<br>ましたら、周りの友達からどんな大病をしたのか骨股<br>すのでは額管理には注意していきます。<br>習得状況)5(良)~1(不可)(問題があればコ<br>で学校生活が楽しくなってきましたが、私の英語能<br>分からどう英語で話してよいのか戸惑っています。<br>て丈夫だと励まされています。ぜひ留学中に英会話。 | 取っぜをひいてしまいました。<br>いれ驚きました。こちらの国で<br>メント 個に記入する。)<br>力がまだ十分でなく<br>のスキルアップをしていきたい | はマスクはあまりしないようで?            | 追加され<br>マンスリ<br>れます。<br>委員会で<br>写真を2 | れた機能。<br>ーレポートが入力され<br>と学生本人相互にコル<br>や登録できます。 | れると地区にメールが送信さ<br>メントを書くことができます。 |
| 3ホストファミリーとの関<br>5 ▼<br>ホストファミリーと2泊3E<br>始めてのニューヨーク、信<br>これからも色々な所を訪                                                                                                    | 係 5(良)~1(悪) (困ったことや問題が起きそ<br>日でニューヨークへ行ってきました。<br>街のスケールに活気に圧倒されました。さすが世界。<br>れ見聞を広げ新たな発見をしたいと思います。                                                                                                    | うな事があればコメント 翻<br>最大の街であることを実感しま                                                 | に記入する。)<br><sub>ました。</sub> |                                      | ĵ                                             | 3                               |

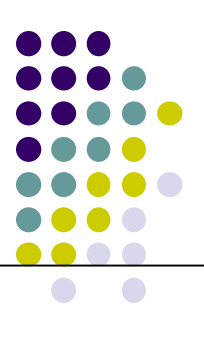

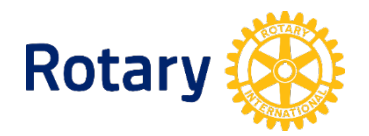

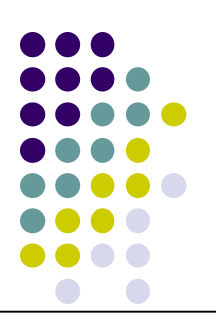

## 7月-8月 交換学生帰国処理(地区委員会)

留学結果

RIP-ID/保険ID

□ 事故災害帰国

00282

#### 【重要】帰国の日とステータスの変更。

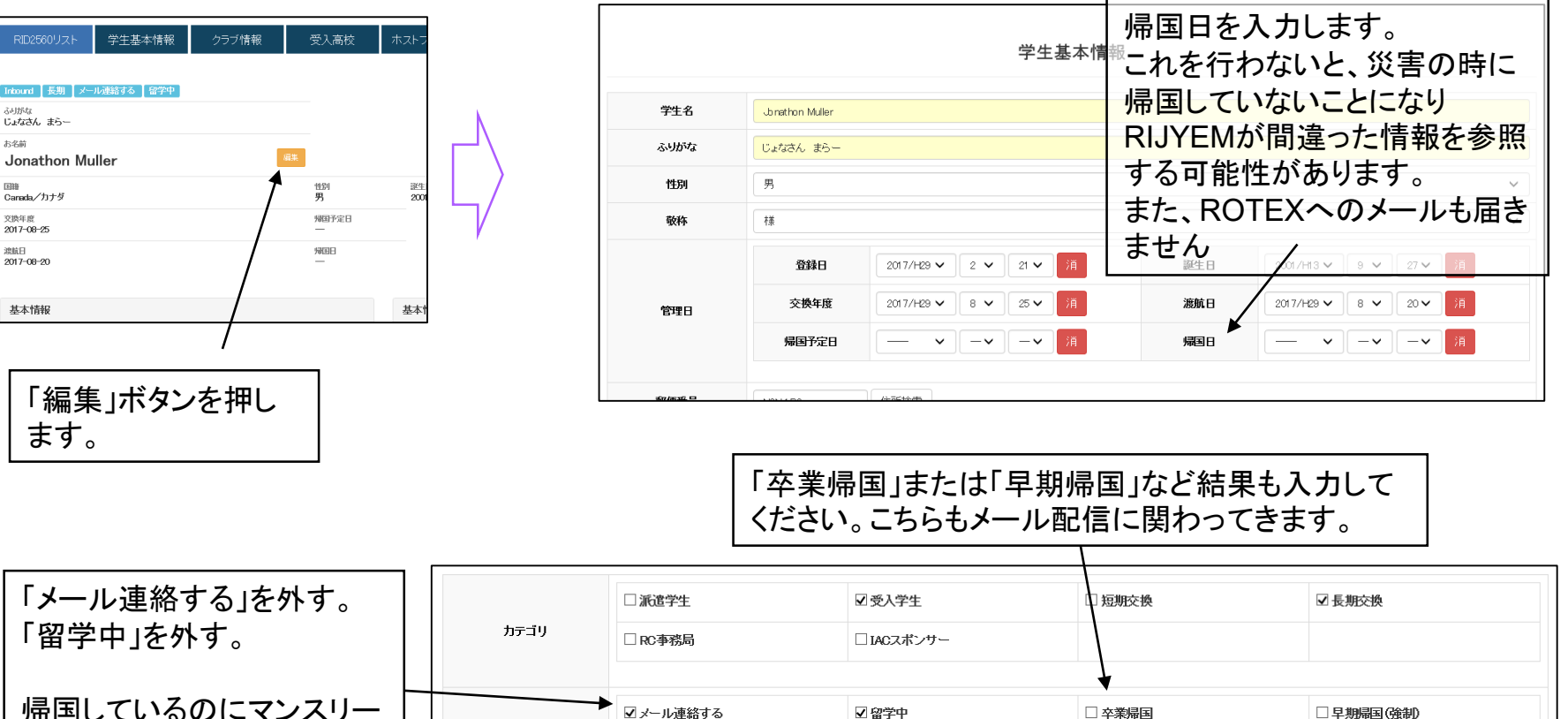

帰国しているのにマンスリー レポートの催促が行ってしま ったりします。

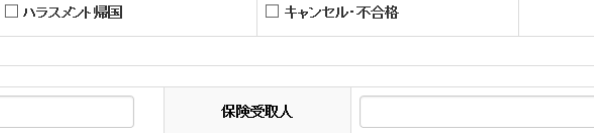

32

# YESS 自動配信メールー覧表

以下の表はYESSが各所に自動的に配信する配信ルールとなります。

| メール内容      | タイミング     | 学生<br>保護者 | 各地区<br>委員 | クラブ | RIJ<br>Yem |
|------------|-----------|-----------|-----------|-----|------------|
| 保険決済依頼     | YESS本登録時  | 0         | 0         |     |            |
| 保険決済依頼(催促) | 5/1以降     | 保留        | 保留        |     |            |
| 保険決済された    | インバウンド決済時 | 0         | 0         |     | 0          |
| 自宅出発日催促    | 6/1以降     |           | 0         |     |            |
| 自宅出発日された   | 入力時       |           | 0         |     | 0          |
| 帰国日催促      | 6/1以降     |           | 0         |     |            |
| 帰国日入力された   | 入力時       |           | 0         |     | 0          |
| 地区外異動届提出   | アップロード時   |           | 0         |     |            |
| マンスリーレポート  | 学生入力時     |           | 0         | 0   |            |
| パ コメント     | コメント時     | 0         | 0         | 0   |            |
| 〃 催促メール    | 毎月1日      | 0         |           |     |            |